# VIRGIN MONEY ONLINE

User guide

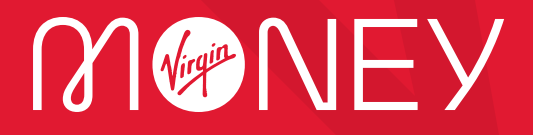

### Contents

| Welcome to Virgin Money Online (VMO)       | 02 |
|--------------------------------------------|----|
| VMO at a glance                            | 03 |
| Your quick start guide                     | 04 |
| Navigating VMO                             | 06 |
| Registering to use VMO as an Intermediary  | 08 |
| Registering to use VMO as an Administrator | 11 |
| Case management                            | 12 |
| Creating a Mortgage Illustration           | 15 |
| Viewing & printing a Mortgage Illustration | 19 |
| Submitting a DIP                           | 21 |
| Viewing a DIP                              | 27 |
| Amending a DIP                             | 32 |
| Full application                           | 33 |
| What happens next?                         | 38 |
| FAQs                                       | 39 |
| Top tips                                   | 41 |
| Helpful contact information                | 43 |

### Welcome

## Thank you for choosing to use VMO – a quick and easy way for you to do business with us. You can use it to:

- Create Mortgage Illustrations and submit DIPs and Full Applications.
- Track your cases through our VMO Case Management screens no need to call us.
- Archive a completed case and store current cases to help you meet your compliance needs.

VMO gives you the flexibility you need to provide the best possible service to your customers.

Whether you're using VMO for the first time, or looking for a refresher, this guide gives you a quick overview, plus step-by-step instructions on the main features and functionality.

#### You don't have to read it all

We recommend reading the first couple of sections, including our quick start guide and our section on navigating your way around. These will get you up and running.

After that, just use this guide as a reference if you get stuck using specific features. The FAQs at the back are based on real questions our support team are regularly asked by VMO users. Chances are you'll find the answer you need here.

We hope you find the guide useful.

#### The team at Virgin Money

### VMO at a glance

| Screens                                |                                         |  |  |  |  |  |
|----------------------------------------|-----------------------------------------|--|--|--|--|--|
| Main menu                              | Case management                         |  |  |  |  |  |
| Access to dropdown menu.               | Move a case to the next stage.          |  |  |  |  |  |
| Create a Mortgage Illustration or DIP. | Print forms.                            |  |  |  |  |  |
| Access to other VMO functions.         | Request a DIP.                          |  |  |  |  |  |
|                                        | Submit applications and review results. |  |  |  |  |  |
|                                        |                                         |  |  |  |  |  |

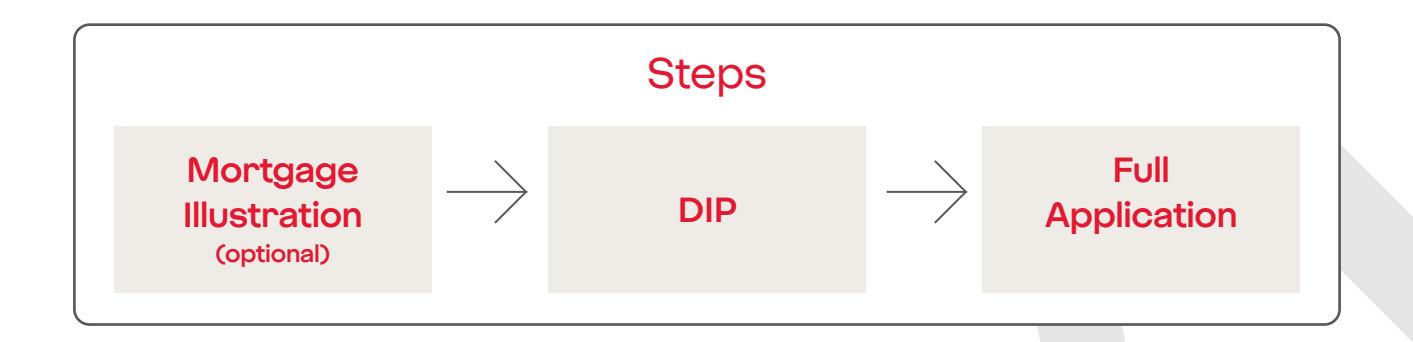

|                                                                                                    | Tips                                                                                                    |                                                                                                    |
|----------------------------------------------------------------------------------------------------|----------------------------------------------------------------------------------------------------|----------------------------------------------------------------------------------------------------|
| Create a Mortgage<br>Illustration for your<br>customer.<br>In a hurry? Use an<br>existing Mortgage<br>Illustration or DIP to<br>create another for<br>your customer if you<br>need to – instead of<br>etarting from scratch. | You can use<br>Mortgage Illustration<br>data to pre-populate<br>a DIP rather than<br>re-input it.<br>You will need an<br>accepted DIP to be<br>able to progress to a<br>Full Application. | You can use<br>the successful DIP<br>to pre-populate the<br>Full Application.<br>Complete the<br>remaining data<br>and submit. |

### Your quick start guide

#### Registering

You can register to use VMO 24 hours after you receive your panel registration confirmation email. To register, please call your dedicated Service Team. We will walk you through the registration and login screens and give you your registration ID (see page 8).

#### Navigating

There are two key screens in VMO:

- Main Menu screen this is where you start a mortgage application for new cases by creating a Mortgage Illustration or DIP (see page 15).
- Case Management screen this is where your existing cases are saved. You can review and track them (see page 18), or create a Mortgage Illustration, DIP or a Full Application using existing data.

#### Making a mortgage application

#### 1. Creating a Mortgage Illustration

Although you don't have to create a Mortgage Illustration to submit a case through VMO, if you'd like to create one, you can do this from the **Main Menu screen** or pre-populate it with the data from an existing case via the **Case Management screen**.

Once you've created the Mortgage Illustration, it will be saved and you can access it for review at any time via the **Case Management screen**. From here you can print the Mortgage Illustration or save it as a PDF (see page 20). You can also use the data stored within the Mortgage Illustration to create an additional Mortgage Illustration or to get a DIP.

#### 2. Getting a DIP

You can create a DIP from the **Main Menu screen** or you can pre-populate it with the data from an existing Mortgage Illustration or DIP via the **Case Management screen**. Once the DIP screens are complete, you can go ahead and submit. You'll see the decision usually within a few minutes, and at the most within 15 minutes. The DIP will be saved and you can access it for reviewing and monitoring via the **Case Management screen**.\*\* From here you can print the Mortgage Illustration or save it as a PDF (see page 20). You can also use the data stored within the Mortgage Illustration or to create an additional Mortgage Illustration or to get a DIP (see page 21).

#### 3. Submitting a Full Application

A Full Application can only be created by pre-populating it with the data from an existing DIP. The DIP needs to have an **'Accept'** decision before you can create a Full Application.

Once the Full Application screens are complete, you can go ahead and submit. The Full Application will be saved and you can access it for reviewing and monitoring via the **Case Management** screen (see page 12).

#### 4. Application review

The application will be transferred to your dedicated Service Team for review.<sup>+</sup> We'll aim to contact you within 24 hours of receipt to update you on the progress of your case. Any further information requests or followups will be communicated to you via the **Case Management screen** or by email.

#### 5. Offer issued

The Offer will be produced and sent to you and your customer. You can also print a copy of the Offer from the **Case Management screen**.

\*\* A Decision in Principle is valid for a maximum of 90 days. If you have not moved a case on to Full Application within the 90-day period, a new Decision in Principle will be required.

<sup>+</sup> Your dedicated Service Team is here to help with any queries about mortgage cases you have submitted.

### Navigating

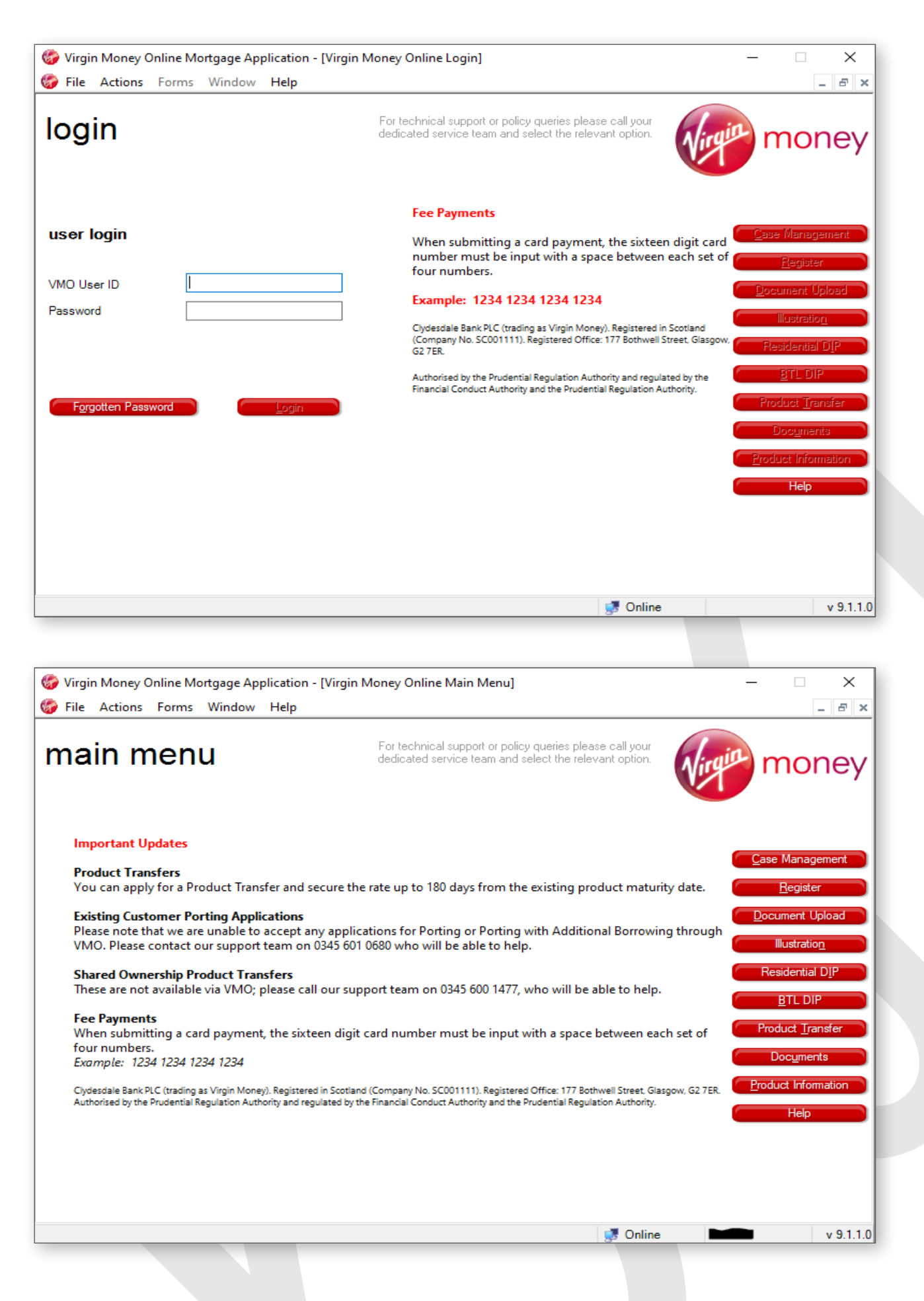

#### Main Menu

The buttons on the right of the Main Menu screen let you access different parts of the VMO system. To return to the Main Menu screen at any time, simply click 'File' and then 'Close' on the screen you're on. You'll be given the option to save your progress (make sure you save anything you want to return to) and then taken back to the Main Menu screen.

#### Navigating from the Main Menu screen:

- Case Management Here you can monitor the progress of your DIPs and Full Applications, as well as print Decision Certificates, Offers and copies of applications for your compliance needs (see page 12).
- Register This lets you set up Administrators and their access levels (see page 11).
- Document Upload This lets you send all relevant documentation related to the application securely.
- Illustration This takes you to the Residential or BTL Illustration screens (see page 19).
- Residential dip This takes you to the Residential DIP screens (see page 27).
- BTL DIP This takes you to the BTL DIP screens (see page 29).
- Product Transfer This will take you through the Product Transfer process.
- Documents Here you can access paper forms including:
  - Residential and BTL Declaration
- Product Information This takes you to our latest product update PDF, also available on our intermediary website.
- Help This takes you to our Frequently
   Asked Questions.

#### Navigation Menu

The Navigation Menu is available at the top of all VMO screens. From here you can access a number of the Main Menu options and switch between any open Illustration, DIP and Full Application screens. You can also use it to get back to the Main Menu and Case Management screens.

### The following options are available under each heading:

- File Save, Close, Save and Close, Exit VMO
- Actions Log In, Log Out, Register, Account Enquiry, Change Details, User Rights, Go to (Main Menu, Case Management, Product Information)
- Forms Illustration, Residential DIP, BTL DIP
- Window This lets you go directly to an open case
- Help View our Frequently Asked Questions

Wirgin Money Online Mortgage Application - [Case Management]
 File Actions Forms Window Help

### Registering to use VMO

| 🍪 Virgin Money Online Mortgage Application - [Register] - 🗆 🗙                                                                                                    |
|----------------------------------------------------------------------------------------------------|
| 🍪 File Actions Forms Window Help 📃 🖉 🗙                                                                                                    |
| registration and logir       For technical support or policy queries please call your dedicated service team and select the relevant option.         Type of user to Register?       O Supervisor       Intermediary       Intermediary                                                                                                    |
| By registering to use the Virgin Money Online system you agree to follow Virgin Money Good<br>Practice and Security Guidelines. You also confirm that the use of the system and all<br>applications within is for the sole purpose of applying for Virgin Money financial products.<br>Full Terms and Conditions governing the use of this system can be found within Documents. |
| Is this user already registered?    Yes O No                                                                                                    |
| Title Viser name                                                                                                    |
| First Name                                                                                                    |
| Surname                                                                                                    |
| Date of Birth / / /                                                                                                    |
| Email Address                                                                                                    |
| This email address will receive daily updates on cases that have been submitted by the Administrator.                                                                                                    |
| Should this Administrator also receive email updates for cases submitted by yourself?                                                                                                    |
| ⊖ Yes ⊖ No A                                                                                                    |
| Access to the following functionality by an administrator may be restricted to only these sections                                                                                                    |
| DIP functionality Mortgage Illustration                                                                                                    |
| Full App functionality Case Tracking Buy to Let functionality                                                                                                    |
| Elegister Cancel                                                                                                    |
| S Online v 9.1.1.0                                                                                                    |

See how to register an administrator on the next page

#### For an Intermediary

You can register to use VMO 24 hours after you receive your panel registration confirmation email. To register, please call your dedicated Service Team. We will walk you through the registration and login screens and give you your registration ID.

#### 1. Type of user to register

Please select **'Supervisor'** so you get full access to the VMO system.

#### 2. Registration agreement

We'll ask you to read and agree to the terms of registration.

#### 3. Personal details

Please complete this section using the same details you used for your initial panel registration.

#### 4. Email updates

You can choose whether you want email updates about just your own cases, or for those submitted by your **'Administrators'** as well. (We'll cover **'Administrators'** in the next section.)

#### 5. Registration ID

One of our VMO Support Team will provide this to you as we guide you through the process. Once this screen is complete, the VMO Support Team will ask you to click **'Register'**. You will then be given your own USER ID and ONE TIME PASSWORD.

Our VMO Support Team will stay on the line to talk you through logging in for the first time, and make sure you're ready for business.

### Registering to use VMO

| 🍪 Virgin Money Online Mortgage Application - [Register]                                                                                                    | - 🗆 🗙     |
|----------------------------------------------------------------------------------------------------|-----------|
| 🍪 File Actions Forms Window Help                                                                                                    | _ & ×     |
| registration and logir       For technical support or policy queries please call your dedicated service team and select the relevant option.         Type of user to Register?       O Supervisor       Intermediary       Intermediary                                                                                                    | money     |
| By registering to use the Virgin Money Online system you agree to follow Virgin Money Good<br>Practice and Security Guidelines. You also confirm that the use of the system and all<br>applications within is for the sole purpose of applying for Virgin Money financial products.<br>Full Terms and Conditions governing the use of this system can be found within Documents. | I Agree 2 |
| 3 Is this user already registered?                                                                                                    |           |
| Title Vser name                                                                                                    | <b>A</b>  |
| First Name                                                                                                    |           |
| Surname                                                                                                    |           |
| Date of Birth / / 🛄 🛕                                                                                                    |           |
| Email Address                                                                                                    |           |
| This email address will receive daily updates on cases that have been submitted by the Administrator.                                                                                                    |           |
| Should this Administrator also receive email updates for cases                                                                                                    |           |
|                                                                                                    |           |
| Access to the following functionality by an administrator may be restricted to only these sections                                                                                                    |           |
| DIP functionality Mortgage Illustration                                                                                                    |           |
| Full App functionality Case Tracking Buy to Let functionality                                                                                                    |           |
| <u>R</u> egister <u>C</u> ano                                                                                                    |           |
| 🛃 Online 📰                                                                                                    | v 9.1.1.0 |

### For an Administrator

Once you're registered as a **'Supervisor'**, you can also register an account for another user (we refer to these as **'Administrators'**). These users can carry out specific tasks on cases on your behalf.

To register an **'Administrator'**, simply log into the VMO system using your own login details, click the **'Register'** button from the **Main Menu screen** and complete the following screen. We can talk you through setting up this additional user while you're on the phone with us.

#### 1. Type of user to register

Please select 'Administrator'.

#### 2. Registration agreement

Please also read and agree to the terms of registration.

#### 3. Already registered

Please answer **'NO'** to this question.

#### 4. Administrator's details

Please make sure you complete this section in full.

#### 5. Email update

You'll also be asked whether you want the **'Administrator'** to receive email updates for the cases you submit as well. If you do, please make sure you've entered their email address.

#### 6. Administrator functionality

This section asks you what functionality you want your **'Administrator'** to have access to.

- **DIP Functionality** allows them to submit a Residential DIP.
- Illustration allows them to produce a Residential and BTL Illustration.
- Full App Functionality allows them to progress a DIP to a Full Application (Residential).
- Case Tracking allows them to track a case from start to finish.
- **BTL Functionality** gives them access to BTL DIPs and Full BTL Applications.

Once this screen is complete, click **'Register'.** You will then be given the USER ID and ONE TIME PASSWORD for the **'Administrator'**. Please make a note of these, shut down VMO and ask the **'Administrator'** to log back in using these details. They can then set their own password and security questions.

### Case management

On this screen you can track the progress of your DIPs and Full Applications, as well as print Decision Certificates and copies of any Illustrations, Offers and applications for your compliance needs.

#### 1. Search for cases

Search for cases using one or more of the following: Case reference number, Applicant surname or Applicant postcode. The 'Intermediary' and 'Club or Network' fields don't need to be selected. Once you've entered this information, click 'Search' (17). The more information you enter the more specific the search results will be.

#### 2. Date

Search for cases using the date they were created or submitted. Once the date is entered, click 'Search' (17).

#### 3. Details

This button will give you the details of a submitted Residential DIP. It's only available for submitted DIPs which are showing as 'Complete' (10).

#### 4. Edit

This lets you edit any cases not yet submitted, which are showing as 'Partially Complete', 'Ready to Submit' or 'Ready to Generate' (10).

#### 5. Pre-populate

From here you can pre-populate (transfer) data from the selected case and use it for a new one, saving you time and effort re-keying. You can copy data in the following ways (for both Residential and BTL cases): Illustration > Illustration Illustration > DIP DIP > Illustration DIP > DIP DIP > Full App (a Full App can only be created

DIP > Full App (a Full App can only be created by populating from a complete and accepted DIP)

#### 6. Illustration / Offer

From here you can access a copy of the Illustration or Offer.

#### 7. Print

From here you have two options:

- Option 1 App summary (this gives you a summary of the case).
- Option 2 Form (this gives you the entire form for an Illustration, DIP or Full Application).

Simply select one and continue.

#### 8. Archive

Once a case is complete and you no longer need to see it in the Case Management screen, you can Archive it for future reference. Simply highlight the case and click 'Archive'. This will move it from your Current Cases to your Archived Cases. Archived Cases can be viewed by clicking the 'Archived Cases' tab just below the 'Details' button (3).

### Case management

| Refer<br>Interr<br>Club<br>Appli | or Cases<br>rence No<br>mediary<br>or Network<br>cant Surname |           |                  | Date     Date     Fo | Created From<br>Submitted To |                     | Search             |
|----------------------------------|---------------------------------------------------------------|-----------|------------------|----------------------|------------------------------|---------------------|--------------------|
| Appli                            | cant Postcode                                                 |           |                  | Sta                  | atus [Any]                   | ~                   | Reset              |
| Current                          | Cases Archived Ca                                             | ils 🖹 E   | dit Pre-populate | 🖺 Illustration /     | Offer 😂 Print                | Archive             | View BTL           |
| Results                          | : 7 found<br>Reference No                                     | Club/Net  | Name             | Form                 | Status                       | Status Undated      | Transaction Status |
| •                                | 000024734554-001                                              | Testers P | Smith Jane       | Illustration         | Complete                     | 27/09/2024 11:22:11 | Complete           |
| -                                |                                                               | Testers P |                  | DIP                  | Partially Complete           | 27/09/2024 11:18:39 | Not Submitted      |
| 10                               |                                                               | Testers P |                  | Illustration         | Partially Complete           | 27/09/2024 11:17:42 | Not Submitted      |
|                                  | 24734538                                                      | Testers P | Smith John       | BTL DIP              | Ready to Case Track          | 26/09/2024 16:57:25 | Complete           |
|                                  | 000024734538-001                                              | Testers P | Smith John       | BTL Illustration     | Complete                     | 26/09/2024 16:51:06 | Complete           |
|                                  | 24734503                                                      | Testers P | Smith John       | DIP                  | Ready to Case Track          | 26/09/2024 15:58:16 | Complete           |
|                                  | 000024734503-001                                              | Testers P | Smith John       | Illustration         | Complete                     | 26/09/2024 15:53:15 | Complete           |
|                                  |                                                               |           |                  |                      |                              |                     |                    |

### Case management

#### DIPs and Full Apps for the same case ALWAYS have the same reference number.

#### 9. View BTL

This button shows you details of a submitted BTL DIP. This button will only be available for a BTL DIP which has been submitted and has a Transaction Status of 'Complete' (10).

#### 10. Current Cases

This will show all your active and completed cases.

- A. Reference No Specific reference number for a Complete Illustration, DIP and Full App.
- B. Club/Net This is the Club or Network the business is being submitted through.
- C. Name Customer's name.
- D. Form Type of record created (for example Illustration, DIP or Full Application).
- E. Status This shows whether the DIP / Full App is 'Partially Complete' or 'Ready to Submit'. It also shows whether the Illustration is 'Partially Complete' or 'Ready to Generate'.
- F. Status Updated This shows the last time you saved any amendments.
- **G. Transaction Status** This shows whether the Illustration, DIP or Full App is 'Not Submitted' or 'Complete' (submitted).

#### 11. Submit / Generate

Submits any cases with a status of 'Ready to Submit' or Illustrations with a status of 'Ready to Generate'.

#### 12. Delete

Deletes any item from your Current or Archived Cases. Once deleted, these items can't be retrieved.

#### 13. Case Track

Once a case has been submitted, highlight the case and select this option to track any updates on it.

#### 14. Main Menu

This will take you back to the Main Menu screen.

#### 15. The status of VMO

The bottom edge of VMO will show the following (from left to right):

- A. If you are connected to the internet it will show as 'Online'. If you are not connected to the internet it will show as 'Disconnected'.
- B. User ID.
- **C.** Version number of the VMO system you are using.

#### 16. Navigation Menu

From here you can access a limited number of the Main Menu options.

#### 17. Search Form Type

Select the relevant 'Form Type' (BTL / Residential Illustration, DIP or Full App) and 'Status' to view cases matching this criteria on the Case Management screen. Case management

To SUBMIT a case you must be connected to the internet.

### Creating an Illustration

You can create a completely new Illustration or pre-populate it with data from another Illustration or DIP. (Residential and BTL data can't be transferred between each other.)

#### Creating a new Illustration

Start by clicking the Illustration option on the Main Menu screen.

This takes you to the Illustration Screen. Here you can choose to link the Illustration to an existing DIP or Illustration, or you can start a new Illustration. (Linking cases will also transfer any data from the linked case.)

You can choose either a **Residential or BTL Illustration**.

Once you have completed all of the required sections of the screen, click 'Next step'.

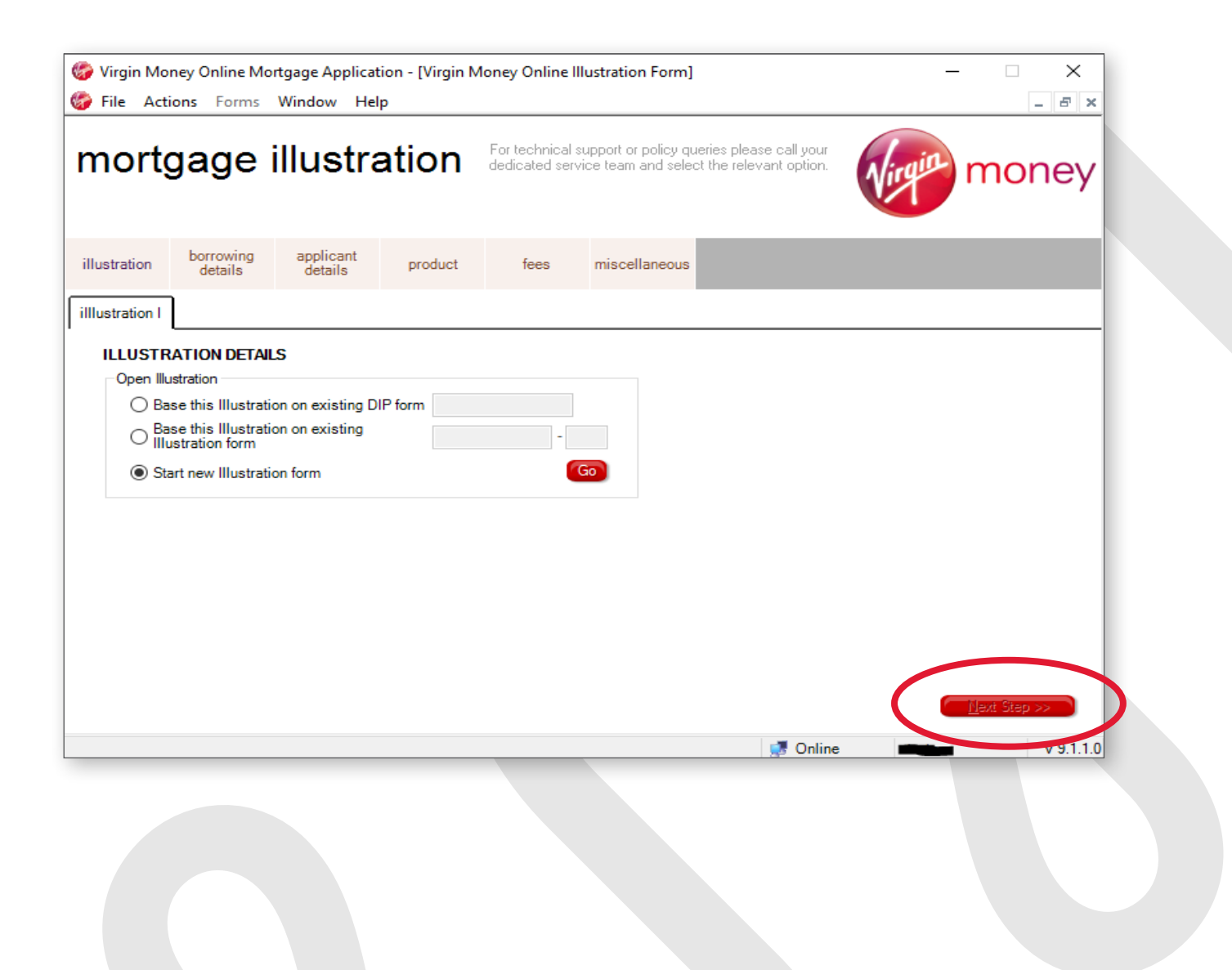

On all the screens in VMO, the tabs will turn from pink to grey as you complete them, as shown below. Any incomplete tabs will stay pink and the tab being completed will be white.

| <b>Grey</b><br>Completed                     | White<br>In progress                                                   | <b>Pink</b><br>to be comple <sup>:</sup> | ted                                                                                                    |              |
|----------------------------------------------|------------------------------------------------------------------------|------------------------------------------|----------------------------------------------------------------------------------------------------|--------------|
| , i                                          |                                                                        |                                          |                                                                                                    |              |
| 🍪 Virgin Mo                                  | ney Online Mortgag                                                     | e Application - [Virgin N                | Noney Online Illustration Form]                                                                                    | – 🗆 X        |
| 🌍 File Acti                                  | ions Forms Wind                                                        | low Help                                 |                                                                                                    | _ <i>5</i> × |
| mort                                         | gage illı                                                              | ustration                                | For technical support or policy queries please call your<br>dedicated service team and select the relevant option. | money        |
| illustration                                 | borrowing ap<br>details of                                             | plicant product                          | fees miscellaneous                                                                                                 |              |
| borrowing I                                  | borrowing II                                                           |                                          |                                                                                                    |              |
| BORROV                                       | WING DETAILS                                                           |                                          |                                                                                                    |              |
| Please pro                                   | ovide the following det                                                | ails to help choose a suit               | able mortgage product.                                                                                             |              |
| Which cou<br>be purchas<br>Purchase<br>value | untry is the property to<br>sed/re-mortgaged in?<br>price or estimated |                                          | ✓ ▲<br>▲<br>Warning: Please enter the amount (with no decima                                                       | l places)    |
| Are any ap<br>buyers?<br>Valuation           | pplicants first time<br>Type                                           | ◯ Yes ◯ No                               | ▲<br>~ ▲                                                                                                    |              |
|                                              |                                                                        |                                          |                                                                                                    | revious Step |
|                                              |                                                                        |                                          | 🛃 Online                                                                                                    | • v 9.1.1.0  |

You will also see red 'warning' triangles as you go through the screens. These triangles highlight mandatory fields and missing or incorrect information.

Simply move your mouse over the red triangle to see the information needed to complete that field.

### Creating an Illustration

Once all the tabs are complete you can save the information to your Case Management screen. Remember you can also save your progress using the Navigation Menu.

| 🚱 Virgin Money Onlin Mortgage Application - [Virgin N | Noney Online Illustration Form]                                                                                    | – 🗆 X        |
|-------------------------------------------------------|----------------------------------------------------------------------------------------------------|--------------|
| File Actions Forms Window Help                        |                                                                                                    | _ & ×        |
| mortgage illustration                                 | For technical support or policy queries please call your<br>dedicated service team and select the relevant option. | money        |
| illustration borrowing applicant details product      | fees miscellaneous                                                                                                 |              |
| premiums other                                        |                                                                                                    |              |
| ADVICE                                                |                                                                                                    |              |
|                                                       |                                                                                                    |              |
| Nature of Advice Advised                              | ~                                                                                                    |              |
|                                                       |                                                                                                    |              |
|                                                       |                                                                                                    |              |
|                                                       |                                                                                                    |              |
|                                                       |                                                                                                    |              |
|                                                       |                                                                                                    |              |
|                                                       |                                                                                                    |              |
|                                                       | <u>G</u> enerate                                                                                                   | revious Step |
|                                                       | 🛃 Online                                                                                                    | v 9.1.1.0    |

To generate the Illustration, simply highlight the case, so the black arrow is visible to the left hand side.

Then click 'Submit/Generate'. (Remember, only fully complete Illustration can be submitted.)

| 🥙 Virgin Money Online Mo                                                                                        | rtgage Application -                           | [Case Management]       |                                          |                                              | - 🗆 ×                             |
|----------------------------------------------------------------------------------------------------|------------------------------------------------|-------------------------|------------------------------------------|----------------------------------------------|-----------------------------------|
| Eile Astions E                                                                                                  | Window Hole                                    | [case management]       |                                          |                                              |                                   |
| W File Actions Forms                                                                                            | window Help                                    |                         |                                          |                                              |                                   |
| Search for Cases<br>Reference No.<br>Intermediary<br>Club or Network<br>Applicant Surname<br>Applicant Postcode |                                                | ×<br>×                  | Date Created Submitted Form Status [Any] | From / / /<br>To / / /                       | Search<br>Reset                   |
| Current Cases Archived Ca                                                                                       | iils 🖹 Edit 🛨                                  | Pre-populate            | ustration / Offer                        | Print Archive                                | 🕲 View BTL                        |
| Reference No                                                                                                    |                                                | F                       | <b>0</b>                                 | C                                            | <b>T</b> < <b>D</b> .             |
| notoronoo no.                                                                                                   | Club/Net Name                                  | Form                    | Status                                   | Status Updated                               | I ransaction Status               |
|                                                                                                    | Testers P Tester                               | Test Illustrat          | ion Ready To Ger                         | nerate 16/09/2024 13:21:57                   | Vot Submitted                     |
|                                                                                                    | Testers P Tester                               | Form<br>Test  Illustrat | Status<br>ion Ready To Ger               | Status Updated<br>herate 16/09/2024 13:21:57 | I ransaction Status Not Submitted |
|                                                                                                    | Testers P Tester                               | Form<br>Test  Illustrat | Status<br>ion Ready To Ger               | Status Updated<br>herate 16/09/2024 13:21:57 | I ransaction Status Not Submitted |
|                                                                                                    | Testers P Tester                               | Form<br>Test  Illustrat | Status<br>ion Ready To Ger               | Status Updated<br>herate 16/09/2024 13:21:57 | Not Submitted                     |
| For technical support or polic dedicated service team and                                                       | cy queries please call select the relevant opt | rom<br>Test  Illustrat  | Status<br>ion Ready To Ger               | Delete Car                                   | Not Submitted                     |

#### Creating an Illustration from an existing case

An Illustration can be pre-populated with data from an existing DIP or Illustration by highlighting the relevant case in the **Case Management screen** and clicking **'Pre-populate'.** This will transfer the data from the existing case into the new Illustration.

### Viewing and printing an Illustration

#### Step 1

Go to the Case Management screen in VMO. Highlight the Illustration and click **'Submit/Generate'** (if this has already been done, move to step 2).

|                                                                                                  |                                                             |                                                                     | Dete               |                   |                                     |                        |                |
|--------------------------------------------------------------------------------------------------|-------------------------------------------------------------|---------------------------------------------------------------------|--------------------|-------------------|-------------------------------------|------------------------|----------------|
| Reference No.                                                                                    |                                                             |                                                                     |                    | Created 5         |                                     |                        |                |
| ntermediary                                                                                      |                                                             |                                                                     | ~                  |                   |                                     |                        |                |
| Club or Network                                                                                  |                                                             |                                                                     | ~                  | SubmittedIo       |                                     |                        |                |
| Applicant Surname                                                                                |                                                             |                                                                     | F                  | orm [Anv]         | ~                                   | Search                 |                |
| opplicant Postcode                                                                               |                                                             |                                                                     | <br>s              | Status [Any]      | ~                                   | Reset                  |                |
|                                                                                                  |                                                             |                                                                     | _J<br>             |                   |                                     |                        |                |
| 📓 Det                                                                                            | ails 🖹 E                                                    | dit 🚯 Pre-popula                                                    | ate 🛅 Illustration | n / Offer 🛞 Print | Archive                             | 🛅 View BTL             |                |
| ent Cases Archived C                                                                             | ases                                                        |                                                                     |                    |                   |                                     |                        |                |
| sults: 2 found                                                                                   |                                                             |                                                                     |                    |                   |                                     |                        |                |
| Reference No.                                                                                    | Club/Net                                                    | Name                                                                | Form               | Status            | Status Updated                      | Transaction Status     | •              |
| 000028286459-00                                                                                  | Testers P                                                   | Tester Test                                                         | Illustration       | Ready To Generate | 16/09/2024 17:08:40                 | Not Submitted          |                |
|                                                                                                  |                                                             |                                                                     |                    |                   |                                     |                        |                |
| r technical support or pol<br>dicated service team and                                           | icy queries plea<br>I select the rele                       | ase call your<br>evant option.                                      |                    | ubmit/Generate    | Delete Cas                          | e <u>T</u> rack Main M | enu<br>9.1.1.0 |
| r technical support or pol<br>dicated service team and<br>to <b>'Yes'</b> when you<br><b>mit</b> | icy queries plea<br>select the rele<br>bu see the           | ase call your<br>evant option.<br>e following sc                    | creen.             | ubmit/Generate    | Delete Cas                          | e Track Main M         | enu<br>9.1.1.0 |
| r technical support or pol<br>dicated service team and<br>" <b>'Yes'</b> when yc<br><b>mit</b>   | icy queries plea<br>select the rele<br>bu see the<br>Are ye | ase call your<br>evant option.<br>e following sc<br>ou sure you war | creen.             | ubmit/Generate    | <u>D</u> elete Cas<br>∰ Online<br>■ | e <u>Track Main M</u>  | enu<br>9.1.1.0 |

#### Step 2

The Illustration will show as **'Complete' (1)** in the transaction status and you can now view/ print it by clicking the **'Illustration/Offer'** button **(2)**.

You will see the Illustration in a PDF format, which you can print or save. The Illustration will be saved in the **Case Management screen** until you delete or archive it. To access it again, simply click the **'Illustration/Offer'** button.

#### **Example Illustration:**

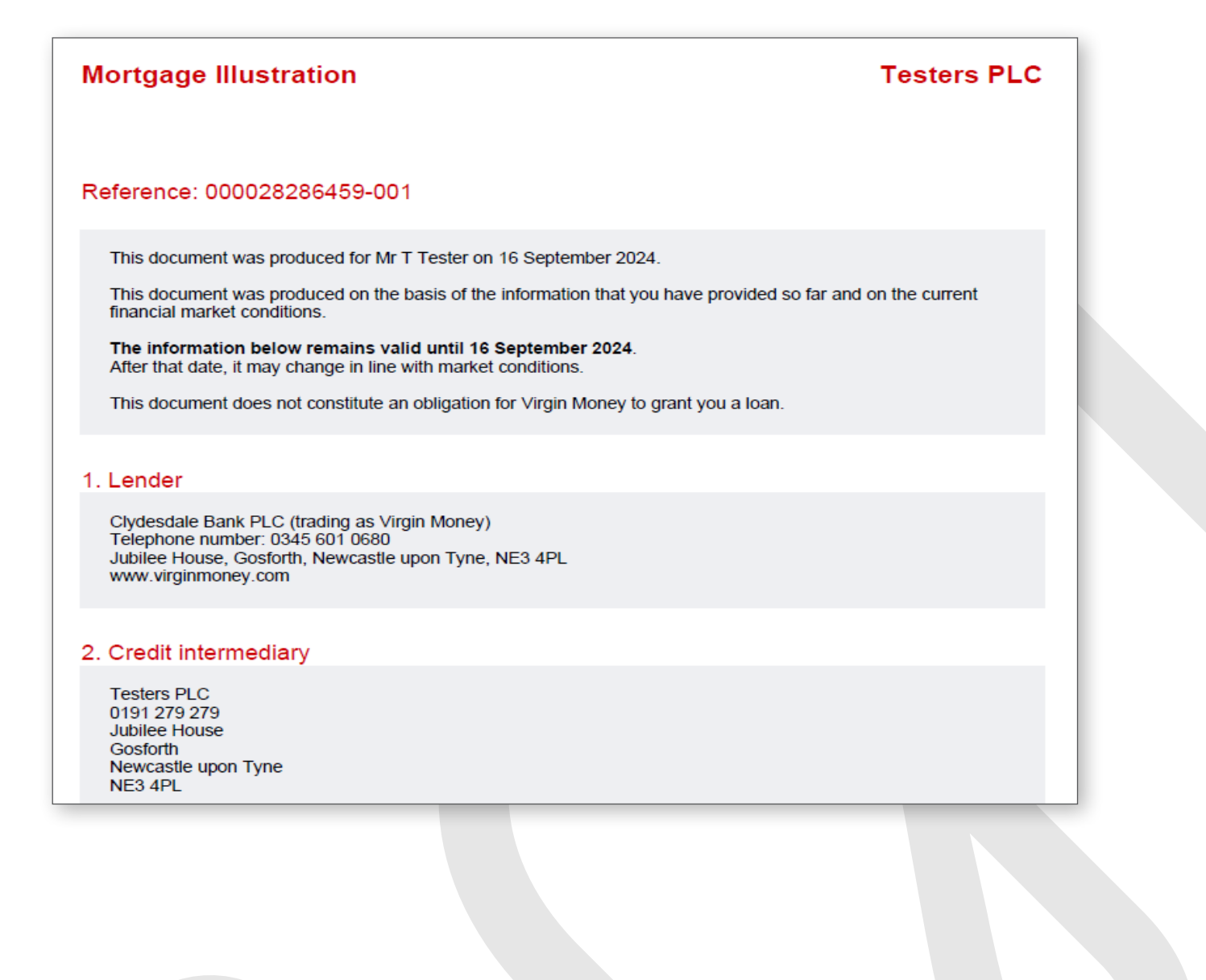

### Submitting a DIP

The example shown is for a Residential DIP but the process is the same for BTL.

You can create a completely new DIP or it can be pre-populated with data from an existing Illustration or another existing DIP.

To create a brand new DIP, click the relevant DIP option from the **Main Menu screen**.

You can choose to link the DIP to an existing Illustration by entering the Illustration reference **(1)**.

#### Note

Selecting the 'DIP' option from the 'Forms' on the Case Management or selecting the DIP from the Main Menu displays this message first

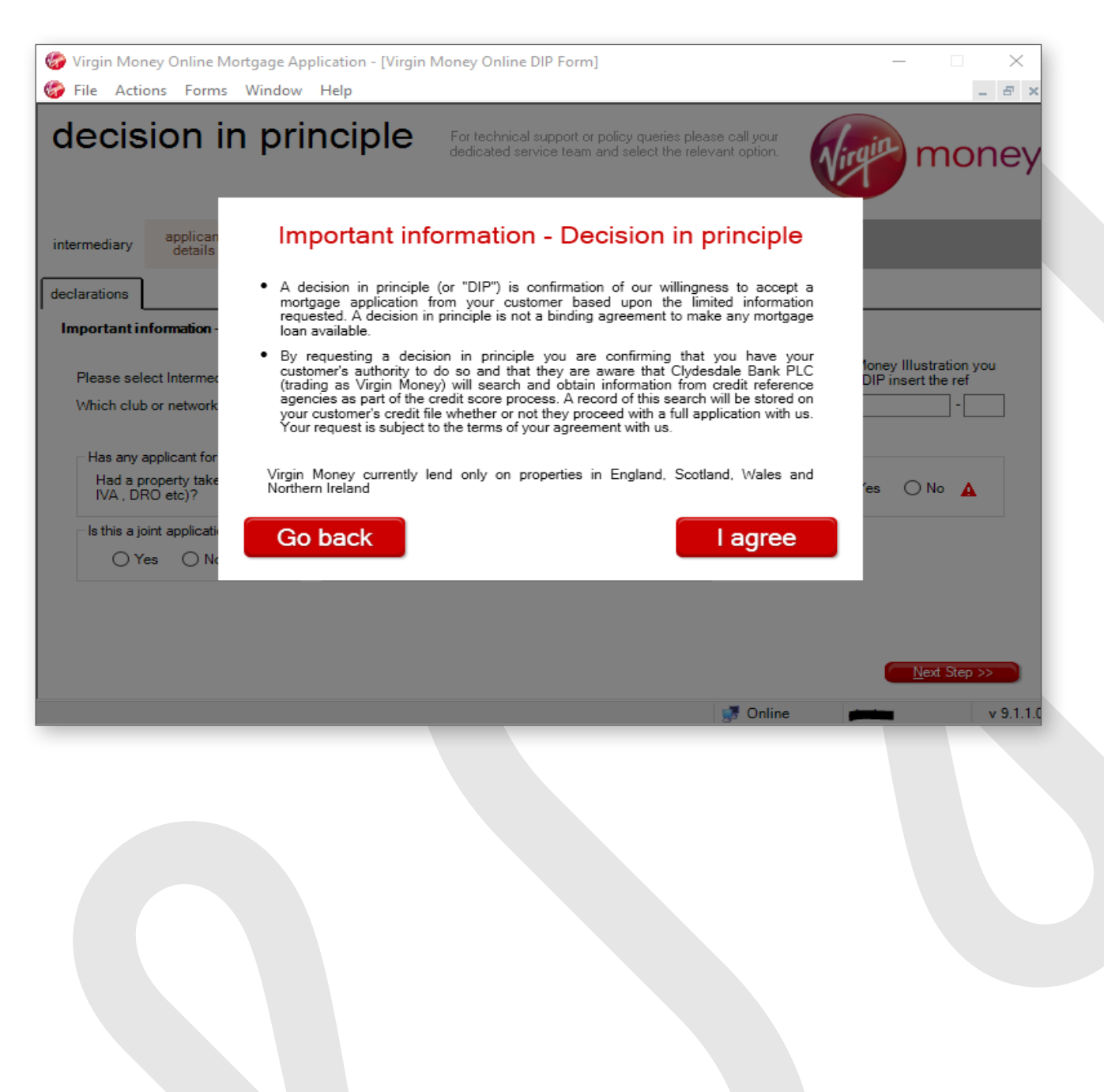

| 🍪 Virgin Mor                                                 | ney Online Mor                                                                                | tgage Applicat                              | ion - [Virgin M      | oney Online Dll                      | P Form]                         |                                   |                                             |                                       | - 🗆                                | ×                      |
|--------------------------------------------------------------|-----------------------------------------------------------------------------------------------|---------------------------------------------|----------------------|--------------------------------------|---------------------------------|-----------------------------------|---------------------------------------------|---------------------------------------|------------------------------------|------------------------|
| 🍘 File 🛛 Acti                                                | ons Forms                                                                                     | Window Hel                                  | р                    |                                      |                                 |                                   |                                             |                                       |                                    | _ & ×                  |
| decis                                                        | ion in                                                                                        | princ                                       | iple                 | For technical su<br>dedicated servic | pport or policy<br>e team and s | v queries plea<br>elect the relev | se call your<br>vant option.                | Virgin                                | ma                                 | oney                   |
| intermediary                                                 | applicant<br>details                                                                          | financial<br>details                        | mortgage<br>required | summary                              |                                 |                                   |                                             |                                       |                                    |                        |
| declarations                                                 |                                                                                               |                                             |                      |                                      |                                 |                                   |                                             |                                       |                                    |                        |
| Please sel<br>Which club<br>Has any a<br>Had a p<br>IVA , DF | ect Intermediary<br>o or network are<br>applicant for this I<br>roperty taken int<br>RO etc)? | you using?<br>loan ever:<br>to possession b | y a lender (inclu    | uding voluntarily                    | )? Been decla                   | ✓ ▲<br>ared insolver              | If you have :<br>wish to use<br>number here | a Virgin Mone<br>with this DIP i<br>e | y Illustration<br>nsert the re<br> | n you<br>if            |
| Is this a jo                                                 | int application?<br>es ○ No ⊿                                                                 |                                             | ease select type     | of Ioan                              | ige 🛕                           |                                   |                                             | (                                     | <u>N</u> ext Ste                   | <del>.p &gt;&gt;</del> |
|                                                              |                                                                                               |                                             |                      |                                      |                                 |                                   | 🝠 Online                                    |                                       |                                    | v 9.1.1.0              |

When you get to the **'summary'** tab, please check all previous tabs are grey (this shows all required information has been input).

If any of the previous tabs are still pink, simply click on the relevant tab to go back to that section of the form and complete or amend the missing/incorrect information.

#### Incomplete:

| 🌀 Virgin Mor                                                                                                    | ney Online Mor                        | tgage Applicati                       | on - [Virgin N                          | Ioney Online Dll                                           | P Form]                                                                                               | _                                          | - ×                                  |
|----------------------------------------------------------------------------------------------------|---------------------------------------|---------------------------------------|-----------------------------------------|------------------------------------------------------------|----------------------------------------------------------------------------------------------------|--------------------------------------------|--------------------------------------|
| Image: Window File       For technical support or policy queries please call your dedicated service team and select the relevant option. |                                       |                                       |                                         |                                                            |                                                                                                    |                                            |                                      |
| intermediary                                                                                                    | applicant<br>details                  | financial<br>details                  | mortgage<br>required                    | summary                                                    |                                                                                                    |                                            |                                      |
| summary                                                                                                    |                                       |                                       |                                         |                                                            |                                                                                                    |                                            |                                      |
| Virgin Mo<br>there                                                                                                    | oney is committe<br>fore important th | d to offering you<br>at you carefully | Thi:<br>an excellent s<br>check these d | s is a Summary<br>service and these<br>letails are correct | of your Requirements<br>details are critical to us providing an<br>and complete. Please amend any inc | accurate Decision<br>prrect details before | in Principle. It is<br>e submitting. |

#### Complete:

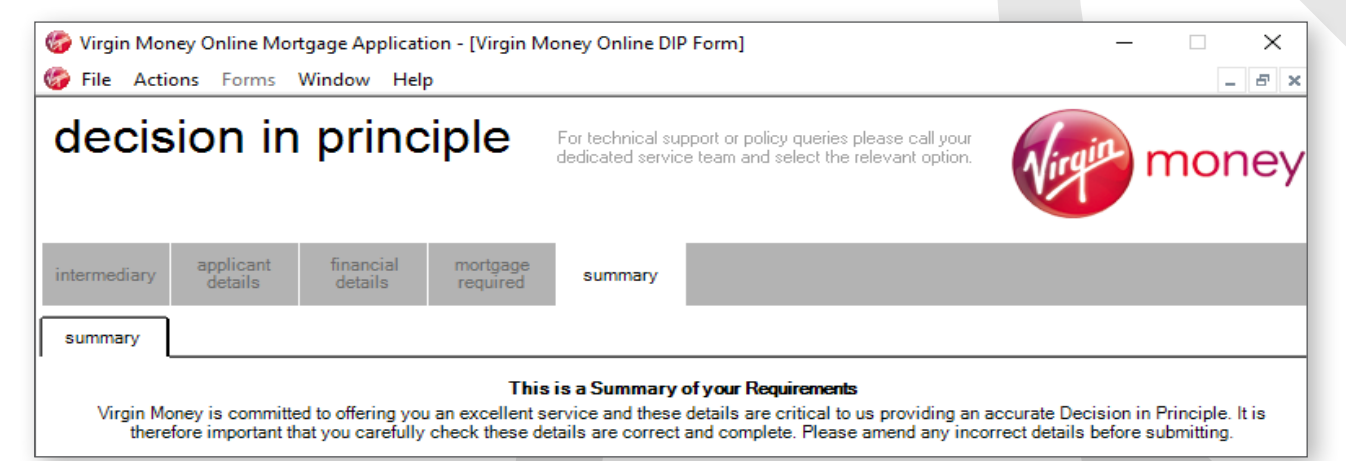

### Submitting a DIP

Once all the tabs are complete (grey) and you're happy to proceed,

click 'Confirm and save'.

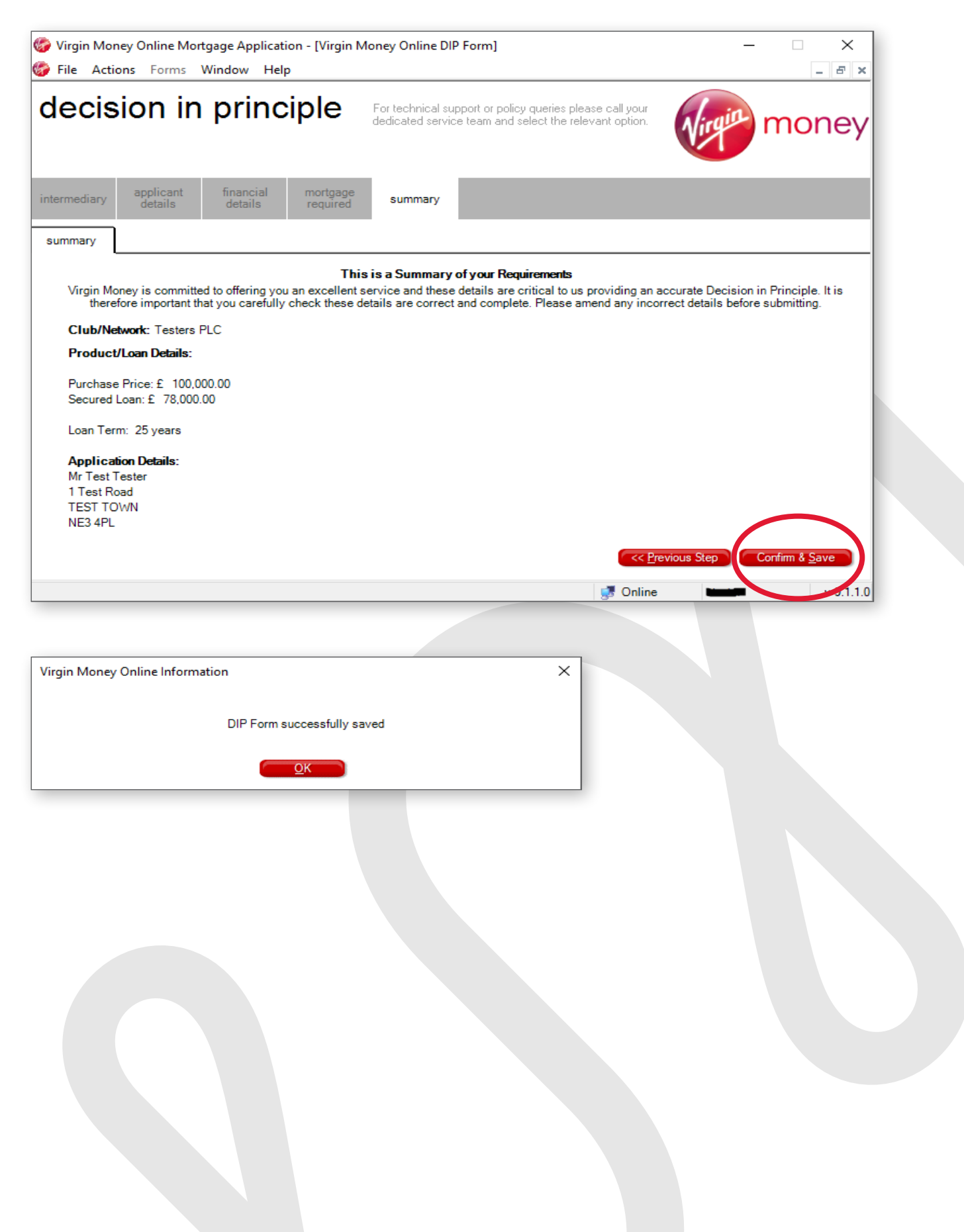

Once the DIP is saved it will instantly show on your Case Management screen, with the status 'Ready to Submit' if complete and 'Partially Complete' if information is missing. To submit the DIP, simply highlight the case, so that the black arrow is visible to the left-hand side and click 'Submit/Generate'.

You'll usually get a response in just a few minutes and at most we'll get a decision to you within 15 minutes of submitting. Once a decision has been made it will be displayed in the **Case Management screen** using a traffic light system.

| Image: Search for Cases     Date                                                                                                    |
|----------------------------------------------------------------------------------------------------|
| Search for Cases                                                                                                    |
| Reference No.       Intermediary <ul> <li>Created</li> <li>From</li> <li>J</li> <li>Submitted</li> <li>To</li> <li>J</li> <li>Search</li> </ul> Applicant Surname         Form         [Any]         Search           Applicant Postcode         Status         [Any]         Reset           Details         Edit         Pre-populate         [Illustration/Offer]         Print         Archive         [Vrew/BTL]           Intermediary         Intermediary |
| Current Cases Archived Cases                                                                                                    |
| Results: 2 found       Reference No.       Club/Net. Name       Form       Status       Status       Updated       Transaction Status         28330393       Testers P       Test-app Test       DIP       Ready to Submit       2)/09/2024 15:10:49       Not Submitted         000028330393-001       Testers P       Test-app Test       Illustration       Complete       36/09/2024 15:07:56       Complete                                                                                                    |
| dedicated service team and select the relevant option.                                                                                                    |

If for any reason the system can't connect to our server and submit the case, an error message will appear with the contact number for you to call so we can resolve the issue and get the case progressed for you.

### Submitting a DIP

Examples shown below:

#### ACCEPTED

You'll see a green box to the left of the case reference

| 🍪 Virgin Money Online Mortgage Application - [Case Manage                                                                                                  | ement] – 🗆 🗙                                                                                                    |
|----------------------------------------------------------------------------------------------------|----------------------------------------------------------------------------------------------------|
| 🍪 File Actions Forms Window Help                                                                                                    | _ <i>8</i> ×                                                                                                    |
| Search for Cases Reference No. Intermediary Club or Network Applicant Surname Applicant Postcode                                                           | Date         Created       From       /       /         Submitted       To       /       /         Form       [Any]       Search         Status       [Any]       Reset                                                                |
| Current Cases Archived Cases<br>Results: 2 found<br>Reference No. Club/Net. Name<br>24734503 Testers P Smith John<br>000024734503-001 Testers P Smith John | Form         Status         Status Updated         Transaction Status           DIP         Complete         27/09/2024 11:58:26         Complete           Illustration         Complete         26/09/2024 15:53:15         Complete |

#### DECLINED

You'll see a red box to the left of the case reference.

|                           | 🖹 Detai                             | ls                                  | Edit: 🚯 Pre-       | -populate                   | ion / Offer 🛛 😂                | Print 🛞                      | Archive                                        | 🗎 View BTL                                 |   |
|---------------------------|-------------------------------------|-------------------------------------|--------------------|-----------------------------|--------------------------------|------------------------------|------------------------------------------------|--------------------------------------------|---|
| Current Cases             | Archived Cas                        | ses                                 |                    |                             |                                |                              |                                                |                                            |   |
| Den ha 26                 |                                     |                                     |                    |                             |                                |                              |                                                |                                            |   |
| Results: 2 found<br>Refer | a<br>rence No.                      | Club/Net                            | Name               | Form                        | Status                         | Status                       | Updated                                        | Transaction Status                         | 5 |
| Results: 2 10000<br>Refer | a<br><b>ence No</b> .<br>165        | Club/Net.<br>Testers P.             | Name<br>Smith John | Form<br>DIP                 | Status<br>Complete             | Status<br>26/09/2            | <b>Updated</b><br>024 15:34:26                 | Transaction Status<br>Complete             | s |
| Refer<br>247344<br>000024 | a<br>ence No.<br>465<br>4734465-001 | Club/Net.<br>Testers P<br>Testers P | Name<br>Smith John | Form<br>DIP<br>Illustration | Status<br>Complete<br>Complete | Status<br>26/09/2<br>26/09/2 | <b>Updated</b><br>024 15:34:26<br>024 15:27:34 | Transaction Status<br>Complete<br>Complete | 5 |

#### REFERRED RESIDENTIAL DIP

| Applicant Surname Applicant Postcode                                                                                                    |             |             | F                   | orm [A<br>itatus [A | ny]<br>ny] |       | ~          | Search<br>Reset |          |
|----------------------------------------------------------------------------------------------------|-------------|-------------|---------------------|---------------------|------------|-------|------------|-----------------|----------|
| Current Cases                                                                                                    | Detai       | ls 🖹 🗄      | edit: 🕂 Pre-populat | e 🖺 Illustration    | / Offer    | Print | 🍪 Ar       | chive 🏌         | View BTL |
| Results: 2 found<br>Reference No. Club/Net. Name Form Status Status Updated Transaction Status<br>124734503 Testers P. Smith. John DJP Ready to Case Track 26/09/2024 15:58:16 Complete |             |             |                     |                     |            |       |            |                 |          |
| 000024                                                                                                    | 4734503-001 | Testers P., | Smith John          | Illustration        | Complete   |       | 26/09/2024 | 15:53:15        | Complete |

#### REFERRED BTL DIP

| Applicant Postcode                |           |                  | 318             | itus [Any]          | ~                   | Nesei              |
|-----------------------------------|-----------|------------------|-----------------|---------------------|---------------------|--------------------|
| 🗎 Detail                          | s 🗎 Ed    | ii: Pre-populate | Billustration / | Offer 🛞 Print       | Archive             | View BTL           |
| Current Cases Archived Cas        | es        |                  |                 |                     |                     |                    |
| Results: 2 found<br>Reference No. | Club/Net. | Name             | Form            | Status              | Status Updated      | Transaction Status |
| 24734538                          | Testers P | Smith John       | BTL DIP         | Ready to Case Track | 26/09/2024 16:57:25 | Complete           |
|                                   |           |                  |                 |                     |                     |                    |

### Viewing the details of your DIP once submitted

#### Residential – ACCEPT

Highlight the case and click 'Details'.

| Intermediary<br>Club or Network                                                           |                                                      |                                                | ~                                                                                                    | Submit                                      | ted T                   | •                                       |                                                                      |                                                     |      |
|-------------------------------------------------------------------------------------------|------------------------------------------------------|------------------------------------------------|----------------------------------------------------------------------------------------------------|---------------------------------------------|-------------------------|-----------------------------------------|----------------------------------------------------------------------|-----------------------------------------------------|------|
| Applicant Surname                                                                         |                                                      |                                                |                                                                                                    | Form<br>Status                              | [Any]<br>[Any]          |                                         | ~                                                                    | Search<br>Reset                                     | ]    |
|                                                                                           |                                                      |                                                |                                                                                                    |                                             |                         |                                         |                                                                      |                                                     |      |
| Current Cases Archived Car                                                                | ails 🖹 🗄                                             | dit 🕆 Pre-popul                                | ate 🖺 III ust                                                                                                    | ration / Offer                              | 😂 Pr                    | int 🛞                                   | Archive                                                              | View BTL                                            |      |
| Current Cases Archived Car<br>Results: 4 found<br>Reference No.                           | ases<br>Club/Net.                                    | dit 🔁 Pre-popul                                | ate Billust                                                                                                    | ration / Offer<br>Status                    | Pr                      | int 🔯                                   | Archive (                                                            | View BTL Transaction State                          | itus |
| Current Cases Archived Ca<br>Results: 4 found<br>Reference No.<br>24734503                | ases<br>Club/Net.<br>Testers P                       | Name<br>Smith John                             | Form<br>DIP                                                                                                    | ration / Offer Status Comple                | Pr<br>Pr<br>s           | Status<br>27/09/2                       | Archive *                                                            | View BTL Transaction Sta Complete                   | itus |
| Current Cases Archived Ca<br>Results: 4 found<br>Reference No.<br>24734503<br>24734538    | ils E<br>ases<br>Club/Net.<br>Testers P<br>Testers P | Rame<br>Smith John<br>Smith John               | ate International International Internationa | Status<br>Comple<br>Comple                  | Pr<br>s<br>ete<br>ete   | Status<br>27/09/2<br>26/09/2            | Archive (<br>Updated<br>024 11:58:26<br>024 16:57:25                 | View BTL Transaction Sta Complete Complete          | itus |
| Current Cases Archived Ca<br>Results: 4 found<br>24734503<br>24734538<br>000024734538-001 | Club/Net.<br>Testers P<br>Testers P<br>Testers P     | Rame<br>Smith John<br>Smith John<br>Smith John | Termer Form<br>DIP<br>BTL DIP<br>BTL Illust                                                                                                    | Status<br>Comple<br>comple<br>ration Comple | Pr<br>ete<br>ete<br>ete | Status<br>27/09/2<br>26/09/2<br>26/09/2 | Archive (<br>Updated<br>024 11:58:26<br>024 16:57:25<br>024 16:51:06 | View BTL Transaction Sta Complete Complete Complete | tus  |

You'll see the following message, allowing you to view your Decision Certificate.

| 🍪 Accepted 🛛 🗙                                                                                                    |                                                                                                    |
|----------------------------------------------------------------------------------------------------|----------------------------------------------------------------------------------------------------|
|                                                                                                    | Virgin Money                                                                                                    |
| Your customer's Decision in Principle request has been Accepted.                                                                                                    |                                                                                                    |
| This decision is based on the information provided. Should the information change, for<br>whatever reason, we reserve the right to review our decision. We will need to obtain<br>confirmation of the information. | Decision Certificate                                                                                                    |
| If your customer has property details or is remortgaging, you can continue now by closing                                                                                                    | Application: 24734503                                                                                                    |
| this decision and proceed to complete a full application. This can then be submitted<br>online and all other supporting documents should be printed and posted to your usual<br>Mortgage Processing Centre.        | Issued on: 27/09/2024 (valid for 90 days from the date of issue)                                                                                                    |
| We cannot guarantee your customer a mortgage product until we receive the fully<br>completed mortgage application form together with the full application fee.                                                     | We, Clydesdale Bank PLC (trading as Virgin Money), will accept a mortgage application from                                                                                                    |
| The application is subject to our Standard Terms and Conditions, which includes<br>satisfactory status checks and a satisfactory valuation report on the property.                                                 | as follows:                                                                                                    |
| This Decision in Principle is valid for 90 days from the date below.                                                                                                    | 605 000                                                                                                    |
| Application Reference Number: 24734503                                                                                                    | A Secured Mortgage of up to                                                                                                    |
| Product 27/09/2024                                                                                                    | This mortgage decision in principle is subject to:<br>– A satisfactory valuation of the property to be mortgaged.                                                                                                    |
| Maximum Secured Amount £25000.00                                                                                                    | - The information you have supplied to us being correct.                                                                                                    |
| Maximum Unsecured Amount: £0.00<br>Total Amount Available: £25000.00                                                                                                    | <ul> <li>Any terms and conditions that apply to the product.</li> <li>A change in personal circumstances or in any information you have given us may affect our decision to proceed with a loan to you.</li> </ul>                                                                                                    |
| LESSON SU                                                                                                    | Please note, the maximum loan amount stated is based upon the interest rate you have selected at decision stage. If this rate changes upon full application this may affect the maximum amount you can borrow.                                                                                                    |
|                                                                                                    | To progress the application copies of the following documents will be required:                                                                                                    |
| Qase                                                                                                    |                                                                                                    |
|                                                                                                    | Please remember, we also require:                                                                                                    |
|                                                                                                    | Signed Declaration     Direct Dabit debails                                                                                                    |
|                                                                                                    | Execution Only Confirmation Form and evidence (if applicable)                                                                                                    |
|                                                                                                    |                                                                                                    |
|                                                                                                    | You must tell us immediately if any of the information you have given changes, or if something happens, or is likely to happen.                                                                                                    |
|                                                                                                    | which might affect our decision to offer you a mortgage loan. Full details of the terms and conditions on which we will make the<br>loan will be sent out in our offer documentation. Due to the competitive nature of our mortgage products they may be withdrawn<br>without notice. A wortgage product cannot be booked until we receive a fully completed mortgage application form, together with<br>valuation, administration and product fees where appropriate.             |
|                                                                                                    | YOUR HOME MAY BE REPOSSESSED IF YOU DO NOT KEEP UP REPAYMENTS ON YOUR MORTGAGE                                                                                                    |
|                                                                                                    | Cycesare Ban PLC Inteling as Vigin Moneyh ia kuthorited by the Prudential Regulation Automoty and regulated by the Financial Conduct Automoty and the Prudential<br>Regulation Automoty Annotal Renove Regulate in 1.2 11972. Order Regulates of regulates of regulates devide agreements are not regulated by the<br>Protectian Conduct Automoty Cyclessate Bans PLC is registered in Social of Unio 50001111; Registered Officer 127 Boomeel Street, Stagpard 3-786.<br>VMP34V10 |
|                                                                                                    |                                                                                                    |
|                                                                                                    |                                                                                                    |
|                                                                                                    |                                                                                                    |
|                                                                                                    |                                                                                                    |
|                                                                                                    |                                                                                                    |
|                                                                                                    |                                                                                                    |

This is another example of a Residential DIP certificate with required documents

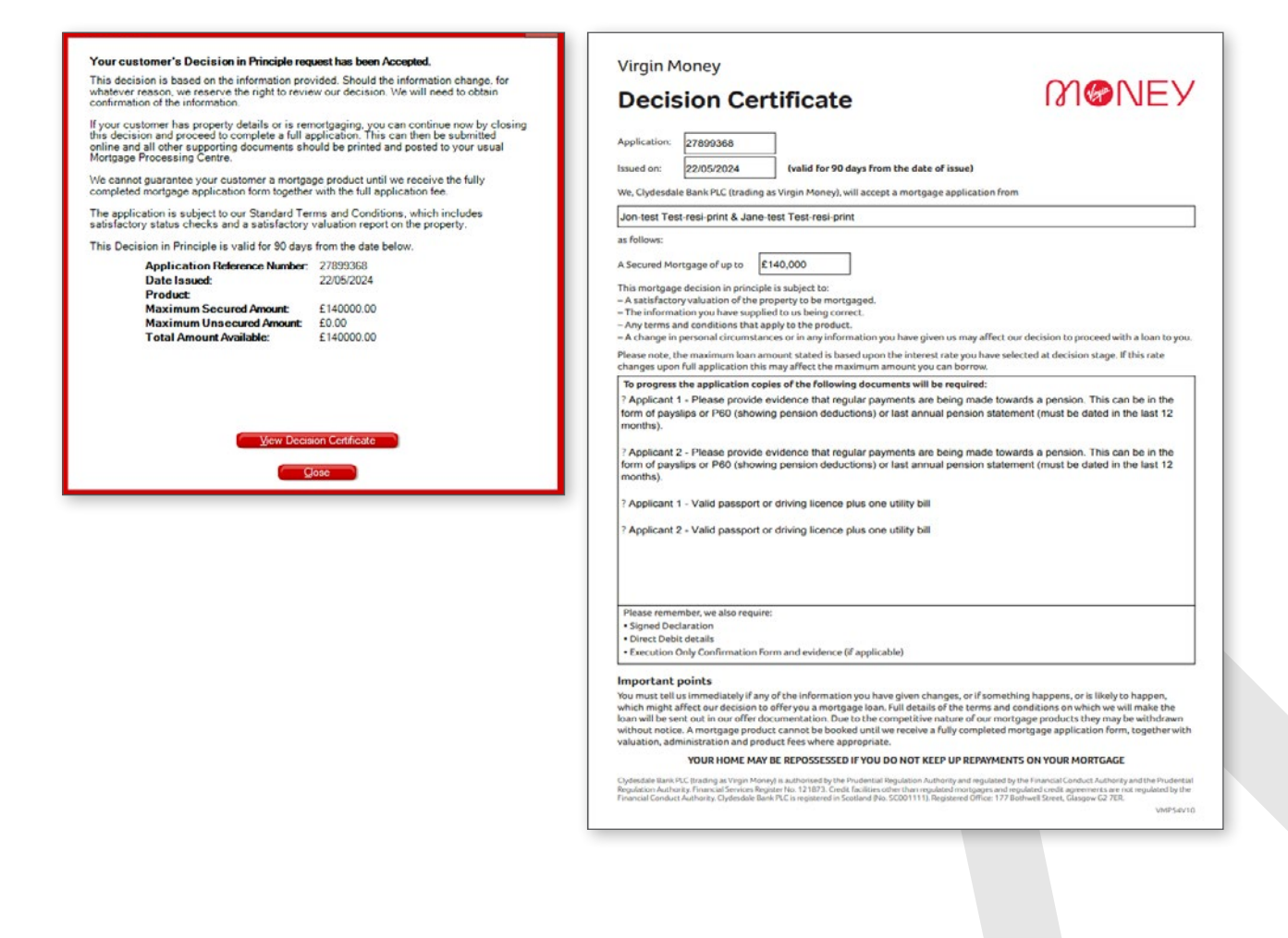

### Viewing the details of your DIP once submitted

#### BTL - ACCEPT

Highlight the case and click 'View BTL'.

| 🍃 Virgin Money Online Mo                                                                                        | ortgage Application - [Case Ma                                | nagement]                                                                                          |                                                                                                    | - 🗆 🗙                                      |
|----------------------------------------------------------------------------------------------------|---------------------------------------------------------------|----------------------------------------------------------------------------------------------------|----------------------------------------------------------------------------------------------------|--------------------------------------------|
| File Actions Forms                                                                                              | Window Help                                                   |                                                                                                    |                                                                                                    | - 8                                        |
| Search for Cases<br>Reference No.<br>Intermediary<br>Club or Network<br>Applicant Surname<br>Applicant Postcode | ails 🗈 Edit 🔁 Pre-popu                                        | Date Created Created Submitted Form [Any] Status [Any] Ulate [1]Ustration / Offer [3]              | From       /       /         To       /       /         V       /       /         Print       Image: Archive (1) | Search<br>Reset                            |
| Current Cases Archived Ca<br>Results: 2 found<br>Reference No.<br>24734538<br>000024734538-001                  | ases Club/Net. Name Testers P Smith John Testers P Smith John | Form         Status           BTL DIP         Complete           BTL Illustration         Complete | Status Updated<br>26/09/2024 16:57:25<br>26/09/2024 16:51:06                                                     | Transaction Status<br>Complete<br>Complete |
| For technical support or poli<br>dedicated service team and                                                     | icy queries please call your<br>I select the relevant option. | Submit/Generate                                                                                    | Delete Cas                                                                                                    | e <u>Track</u> Main Menu                   |

When you see the following screen, click the case number and click 'Details'.

| <b>A</b>                                                  |                   |           |                    |                     |   |  |  |
|-----------------------------------------------------------|-------------------|-----------|--------------------|---------------------|---|--|--|
| 🎲 Property Manage                                         | ment              |           |                    |                     | × |  |  |
| Buy To Let Property Details<br>Applicant Name: Smith John |                   |           |                    |                     |   |  |  |
| Reference No.                                             | House             | Street    | Status             | Status Updated      |   |  |  |
| 24734538                                                  | 1                 | Test Road | Complete           | 27/09/2024 12:03:05 |   |  |  |
|                                                           |                   |           |                    |                     |   |  |  |
|                                                           |                   |           |                    |                     |   |  |  |
|                                                           |                   |           |                    |                     |   |  |  |
|                                                           |                   |           |                    |                     |   |  |  |
|                                                           |                   |           |                    |                     |   |  |  |
|                                                           |                   |           |                    |                     |   |  |  |
|                                                           |                   |           |                    |                     |   |  |  |
|                                                           |                   |           |                    |                     |   |  |  |
|                                                           |                   |           |                    |                     | _ |  |  |
| 🚯 Illustration 🔛                                          | Details 🛛 😂 Print | Offer     | Case <u>T</u> rack | Al <u>C</u> lose    |   |  |  |
|                                                           |                   |           |                    |                     |   |  |  |

#### Another example with BTL DIP and Residential DIP BTL DIP has been selected and the '**View BTL**' button selected

| 🍪 Virgin Money Online Mo                                                                                        | ortgage Application - [Case Manager                                                                                | ment]                                                              |                                                                      |                                                                                                    | - 🗆 ×                                                              |
|----------------------------------------------------------------------------------------------------|----------------------------------------------------------------------------------------------------|--------------------------------------------------------------------|----------------------------------------------------------------------|----------------------------------------------------------------------------------------------------|--------------------------------------------------------------------|
| 🍘 File Actions Forms                                                                                            | Window Help                                                                                                    |                                                                    |                                                                      |                                                                                                    | _ 8 ×                                                              |
| Search for Cases<br>Reference No.<br>Intermediary<br>Club or Network<br>Applicant Surname<br>Applicant Postcode | affs 🔄 Edit: 🎦 Pre-populate                                                                                        | Date Date                                                          | Created From<br>Submitted To<br>m [Any]<br>us [Any]<br>Offer 💱 Print | / / /<br>/ / /<br>/ / /<br>/ /<br>/ /                                                                      | Search<br>Reset                                                    |
| Results: 4 found<br><b>Reference No.</b><br>24734538<br>000024734538-001<br>24734503<br>000024734503-001        | Club/Net. Name<br>Testers P Smith John<br>1 Testers P Smith John<br>Testers P Smith John<br>1 Testers P Smith John | Form<br>BTL DIP (<br>BTL Illustration (<br>DIP (<br>Illustration ( | Status<br>Complete<br>Complete<br>Complete                           | Status Updated<br>26/09/2024 16:57:25<br>26/09/2024 16:51:06<br>27/09/2024 11:58:26<br>26/09/2024 15:53:15 | Transaction Status<br>Complete<br>Complete<br>Complete<br>Complete |
| For technical support or poli<br>dedicated service team and                                                     | icy queries please call your<br>I select the relevant option.                                                      | <u>Sub</u> n                                                       | nit/Generate                                                         | Delete Case                                                                                                | v 9.1.1.0                                                          |

#### Another example with BTL DIP and Residential DIP

#### Only the **BTL DIP** has been selected

| File              | Actions Forms            | Window H        | Help               |               |                    |                     | - 8                |
|-------------------|--------------------------|-----------------|--------------------|---------------|--------------------|---------------------|--------------------|
| Search f          | for Cases                |                 |                    | Date          |                    |                     |                    |
| Refe              | rence No.                |                 |                    |               | Created E          |                     |                    |
| Inter             | mediary                  |                 |                    | ~             |                    |                     |                    |
| Club              | or Network               |                 |                    | ~             | Submitted          | • _ / _ /           |                    |
| Appl              | icant Surname            |                 |                    | E             | (M) [Amu]          |                     | Search             |
| ~PP               |                          |                 |                    |               | tuo [Ariy]         | ~                   | Peast              |
| Аррі              | Icant Postcode           |                 |                    | 36            | Ius [Any]          | ~                   | Nesel              |
|                   | 🗎 . Deta                 | ils 🖹 – E       | dit 😰 Pre-populate | Billustration | Offer 😵 Pr         | int 😵 Archive       | 🕲 View BTI         |
|                   | H 0613                   |                 |                    |               |                    |                     | MON DIE            |
| Current           | Cases Archived Ca        | ses             |                    |               |                    |                     |                    |
| Result            | s: 4 found               |                 |                    |               |                    |                     |                    |
|                   | Reference No.            | Club/Net        | Name               | Form          | Status             | Status Updated      | Transaction Status |
|                   | 24734538                 | Testers P       | Smith John         | BTL DIP       | Complete           | 26/09/2024 16:57:25 | Complete           |
|                   | 24734503                 | Testers P       | Smith John         | DIP           | Complete           | 27/09/2024 10:51:06 | Complete           |
| -                 | 000024734503-001         | Testers P       | Smith John         | Illustration  | Complete           | 26/09/2024 15:53:15 | Complete           |
| -                 |                          |                 |                    |               |                    |                     |                    |
|                   |                          |                 |                    |               |                    |                     |                    |
|                   |                          |                 |                    |               |                    |                     |                    |
|                   |                          |                 |                    |               |                    |                     |                    |
|                   |                          |                 |                    |               |                    |                     |                    |
|                   |                          |                 |                    |               |                    |                     |                    |
|                   |                          |                 |                    |               |                    |                     |                    |
|                   |                          |                 |                    |               |                    |                     |                    |
|                   |                          |                 |                    |               |                    |                     |                    |
|                   | chnical support or polic | y queries ple   | ase call your      | C-0.4         | mit/Generate       | Delete              | e Track Main Men   |
| For tec           | ted convice team and     | select the rele | evant option.      | <u> </u>      | MILLION CIGHICIGUE |                     |                    |
| For tec<br>dedica | teu service team anu     |                 |                    |               |                    |                     |                    |

You'll see the following message, allowing you to view your Decision Certificate.

| G Accepted                                                                                                    | ×                                                                                                    | Virgin Money                                                                                                    |
|----------------------------------------------------------------------------------------------------|----------------------------------------------------------------------------------------------------|----------------------------------------------------------------------------------------------------|
| Accepted Var customer's Decision in Principle real This decision is based on the information providence of the information of the information. Hyper customer has property details or is real of the real of the information. Hyper customer has property details or is real of the information. Hyper customer has property details or is real of the real of the information. Hyper customer has property details or is real of the information. Hyper customer property details or is real of the real of the real of t | week has been Accepted. vided. Should the information change, for wo our decision. We will need to obtain nortgaging, you can continue now by closing pplication: This can then be submitted up product until we receive the fully would be printed and posted to your usual up product until we receive the fully would be printed and posted to your usual up product until we receive the fully would be printed and posted to your usual up product until we receive the fully would be printed and posted to your usual up product until we receive the fully would be printed and posted to your usual up product until we receive the fully would be printed and posted to your usual up product until we receive the fully would be printed and posted to your usual to posted be printed and posted to your usual to posted be printed and posted to your usual to posted be printed and posted to your usual to posted be printed and posted to your usual to posted be printed and posted to your usual to posted be printed and posted to your usual to posted be printed and posted to your usual to posted be printed and posted to your usual to posted be printed and posted to your usual to posted be printed and posted to your usual to posted be printed and posted to your usual to posted be printed and posted to your usual to posted be posted by the posted be posted by the posted be posted by the posted be posted by the posted be posted by the posted by the poste | <section-header>         Spring Address         Decision Coercification         Application         Application         The Concent of the Control of the Control of</section-header> |
|                                                                                                    |                                                                                                    | Please remember, we also require:         9. Signed Declaration         0 intert Debit details         • Execution Only Confirmation form and evidence (if applicable) <b>Direct Debit details</b> • Month and the second of the second of t                                                                              |

This is another example of a BTL DIP certificate with required documents

| our customer's Decision in Principle req                                                                                                    | uest has been Accepted.                                                                                                    |                                                                                                    |
|----------------------------------------------------------------------------------------------------|----------------------------------------------------------------------------------------------------|----------------------------------------------------------------------------------------------------|
| his decision is based on the information pro<br>hatever reason, we reserve the right to revie<br>onfirmation of the information.            | vided. Should the information change, for<br>w our decision. We will need to obtain                                                | Decision Certificate                                                                                                    |
| your customer has property details or is ren<br>is decision and proceed to complete a full a<br>nine and all other supporting documents sho | nortgaging, you can continue now by closing<br>pplication. This can then be submitted<br>build be printed and posted to your usual | Application: 27899406<br>Issued on: 22/05/2024 (valid for 90 days from the date of Issue)                                                                                                    |
| longage Processing Centre.                                                                                                    | and the first section the full                                                                                                    | We, Clydesdale Bank PLC (trading as Virgin Money), will accept a mortgage application from                                                                                                    |
| ompleted mortgage application form together                                                                                                 | with the full application fee.                                                                                                    | Jon-test Test-btl-print                                                                                                    |
| ne application is subject to our Standard Ter<br>atisfactory status checks and a satisfactory                                               | ms and Conditions, which includes<br>valuation report on the property.                                                             | as follows:                                                                                                    |
| his Decision in Principle is valid for 90 days                                                                                              | from the date below.                                                                                                    | A Secured Mortgage of up to £130,000                                                                                                    |
| Application Reference Number:<br>Date Issued:<br>Product:<br>Maximum Secured Amount:                                                        | 27899406<br>22/05/2024<br>Flexible<br>£130000.00                                                                                   | This mortgage decision in principle is subject to:<br>- A satisfactory valuation of the property to be mortgaged.<br>- The information you have supplied to use being correct.<br>- Any terms and conditions that apply to the product.<br>- A change in personal incrumstances or in any information you have given us may affect our decision to proceed with a loan to yo                                                                                                    |
| Total Amount Available:                                                                                                    | £130000.00                                                                                                    | Please note, the maximum loan amount stated is based upon the interest rate you have selected at decision stage. If this rate<br>changes upon full application this may affect the maximum amount you can borrow.                                                                                                    |
|                                                                                                    |                                                                                                    | Full Found of the second second se |
| <u>ښ</u> ې کې کې کې کې کې کې کې کې کې کې کې کې کې                                                                                           | ion Critificate                                                                                                    | 2 SUY 10 LEt properties must have an energy performance range of A-E. Please ensure a valid EPC certificate is available for the value of the value of the being carried out. ? Applicant 1 - Valid passport or driving licence plus one utility bill                                                                                                    |
| jiw Des                                                                                                    | ion Cetificate                                                                                                    | Play 10 Let properties must have an energy performance range of ALE. Plage ensure a valid EPC certificate is     available for the value of the value into being carried out.     Applicant 1 - Valid passport or driving licence plus one utility bill      Please remember, we also require:     - Signed Declaration     - Orrect Debit details     Excusion Only Confirmation Form and evidence (if applicable)                                                                                                    |

### Making changes to a DIP

#### Not submitted

Highlight the case in the Case Management screen and click **'Edit'**. This will open the DIP screens ready for you to make changes.

#### Submitted

The DIP can be amended up to three times without impacting your customer's credit file. Please call your dedicated Service Team and tell us the change you need to make.

If you want to make a change to the name, address or date of birth, you will need to submit a new DIP.

To see any amendments to the decision amount, once you've spoken to our VMO Support Team, please highlight the DIP and click 'Case Track'.

When you see the following message, click 'Yes' and you'll see a response on the Case Management screen, usually within a few minutes and at most we'll get back to you within 15 minutes.

| Case Track by A | Application ID                                                      | × |
|-----------------|---------------------------------------------------------------------|---|
| ?               | Are you sure you want to submit a case track request for this case? |   |
|                 | <u>Y</u> es <u>N</u> o                                              |   |

To view the response, highlight the case and click **'Details'** (as you did for the initial decision). The response will be shown as an initial decision (see page 25).

### Full Application

#### **Creating a Full Application**

The example shown is for a Residential DIP but the process is the same for BTL.

Highlight the relevant DIP from your **Case Management screen** and click **'Pre-populate'**.

(Remember, Full Applications can only be pre-populated from an accepted DIP.)

Pre-populate from an Illustration or from a DIP

| Search for Cases<br>Reference No.<br>Intermediary<br>Club or Network<br>Applicant Surname<br>Applicant Postcode | Details E f                                                               | Edit Pre-pop                                                 | Date Date Date                                                             | ] Created<br>] Submitted<br>orm [Any]<br>atus [Any]<br>/ Offer 😂 | From / / / [<br>To / / / / [<br>/ [<br>/ [<br>/ [<br>/ [<br>/ [<br>/ [                                                            | Search<br>Reset                                                                |
|----------------------------------------------------------------------------------------------------|---------------------------------------------------------------------------|--------------------------------------------------------------|----------------------------------------------------------------------------|------------------------------------------------------------------|----------------------------------------------------------------------------------------------------|--------------------------------------------------------------------------------|
| Results: 5 found<br>Reference No<br>000024734571-<br>24734503<br>24734538<br>000024734538-<br>000024734503-     | Club/Net.<br>001 Testers P<br>Testers P<br>001 Testers P<br>001 Testers P | Name<br>Smith John<br>Smith John<br>Smith John<br>Smith John | Form<br>Illustration<br>DIP<br>BTL DIP<br>BTL Illustration<br>Illustration | Status<br>Complete<br>Complete<br>Complete<br>Complete           | Status Updated<br>02/10/2024 12:00:28<br>27/09/2024 11:58:26<br>26/09/2024 16:57:25<br>26/09/2024 16:51:06<br>26/09/2024 15:53:15 | Transaction Status<br>Complete<br>Complete<br>Complete<br>Complete<br>Complete |
| For technical support or<br>dedicated service team                                                              | policy queries ple<br>and select the rel                                  | ase call your<br>evant option.                               | <u>S</u>                                                                   | bmit/Generate                                                    | Delete Case                                                                                                    | e <u>T</u> rack <u>M</u> ain Menu<br>v 9.1.1.0                                 |

Pre-populate from an Illustration displays this message

| 🍪 Pre-populate new form                                                       | × |
|-------------------------------------------------------------------------------|---|
| Please choose what to pre-populate from case 000024734571-001 (Illustration): |   |
| ◯ Illustration                                                                |   |
|                                                                               |   |
|                                                                               |   |
|                                                                               |   |
|                                                                               |   |
|                                                                               |   |
|                                                                               |   |
| OK Cancel                                                                     |   |
| <u>QK</u> <u>Cancel</u>                                                       |   |

| -               | gin Money Online Mor                                                                                       | tgage Appl                          | ication - [Case Manage                                     | ment]                            |                      |                                                           | – 🗆 X                |
|-----------------|----------------------------------------------------------------------------------------------------|-------------------------------------|------------------------------------------------------------|----------------------------------|----------------------|-----------------------------------------------------------|----------------------|
| File            | Actions Forms                                                                                              | Window                              | Help                                                       |                                  |                      |                                                           | _ 5 ×                |
| C               | h (                                                                                                    |                                     |                                                            |                                  |                      |                                                           |                      |
| Searci          | n for Cases                                                                                                |                                     |                                                            | Date                             |                      |                                                           |                      |
| ne              | sierence ivo.                                                                                              |                                     |                                                            |                                  | Created From         | n 🗌 / 🗌 / [                                               |                      |
| Inte            | ermediary                                                                                                  |                                     |                                                            | ~                                | Cubacittad To        |                                                           |                      |
| Clu             | ub or Network                                                                                              |                                     |                                                            | $\sim$                           | Submitted 10         |                                                           |                      |
| Ap              | oplicant Surname                                                                                           |                                     |                                                            | Fo                               | rm [Any]             | ~                                                         | Search               |
| Ap              | plicant Postcode                                                                                           |                                     |                                                            | Sta                              | atus [Any]           | ~                                                         | Reset                |
| Currer          | nt Cases Archived Cas                                                                                      | ls 🖹 🗄                              | dit Pre-populate                                           | 🖀 Illustration /                 | /Offer 🕃 Print       | Archive                                                   | View BTL             |
| Resu            | ults: 5 found<br>Reference No                                                                              | Club/Net                            | Name                                                       | Form                             | Status               | Status Undated                                            | Transaction Status   |
|                 | 000024734571-001                                                                                           | Testers P                           | Smith John                                                 | Illustration                     | Complete             | 02/10/2024 12:00:28                                       | Complete             |
| •               | 24734503                                                                                                   | Testers P                           | Smith John                                                 | DIP                              | Complete             | 27/09/2024 11:58:26                                       | Complete             |
|                 |                                                                                                    | T . D                               | Smith John                                                 | BTI DIP                          | Complete             | 26/09/2024 16:57:25                                       | Complete             |
|                 | 24734538                                                                                                   | Testers P                           | Siniarsonin                                                |                                  |                      |                                                           | Comproto             |
|                 | 24734538<br>000024734538-001                                                                               | Testers P<br>Testers P              | Smith John                                                 | BTL Illustration                 | Complete             | 26/09/2024 16:51:06                                       | Complete             |
|                 | 24734538<br>000024734538-001<br>000024734503-001                                                           | Testers P<br>Testers P<br>Testers P | Smith John<br>Smith John                                   | BTL Illustration<br>Illustration | Complete<br>Complete | 26/09/2024 16:51:06<br>26/09/2024 15:53:15                | Complete<br>Complete |
| For to<br>dedic | 24734538<br>000024734538-001<br>000024734503-001<br>echnical support or polic;<br>cated service team and s | y queries ple<br>release the rele   | Smith John<br>Smith John<br>ase call your<br>evant option. | Illustration<br>Illustration     | Complete<br>Complete | 26/09/2024 16:51:06<br>26/09/2024 15:53:15<br>Delete Case | Complete<br>Complete |

You'll see the following screen. To go to Full Application, please make sure you view your Decision Certificate, if you haven't already. Once this is viewed, the Full App button will become available.

| 🍘 Pre-populate new form                                                                        | × SPre-populate new form ×                                                                     |
|------------------------------------------------------------------------------------------------|------------------------------------------------------------------------------------------------|
| Please choose what to pre-populate from<br>case 24734503 (DIP):                                | Please choose what to pre-populate from<br>case 24734503 (DIP):                                |
|                                                                                                | ODIP                                                                                           |
| Illustration                                                                                   | O Illustration                                                                                 |
| 🔿 Full App                                                                                     | Full App                                                                                       |
| The Decision Certificate must be viewed before yo<br>are able to proceed to a Full Application | u The Decision Certificate must be viewed before you are able to proceed to a Full Application |
| <u>V</u> iew Decision Certificate                                                              | View Decision Certificate                                                                      |
| OK                                                                                             |                                                                                                |
| <u>O</u> K <u>C</u> ancel                                                                      |                                                                                                |

Go through the screens in the same way as for the Illustration / DIP, making sure you complete all sections, ensuring all tabs are grey (complete).

Examples of Residential FAF and BTL FAF

| Eilo Actio                                                                                                    | Eorma                                                                                                    | Window He                                                                                                    | ala                                                                                                    |                                                                                                |                                                                   |                                                                                                    |                                                                                                    |                                                                                                    |                                                                                                    |
|----------------------------------------------------------------------------------------------------|----------------------------------------------------------------------------------------------------|----------------------------------------------------------------------------------------------------|----------------------------------------------------------------------------------------------------|------------------------------------------------------------------------------------------------|-------------------------------------------------------------------|----------------------------------------------------------------------------------------------------|----------------------------------------------------------------------------------------------------|----------------------------------------------------------------------------------------------------|----------------------------------------------------------------------------------------------------|
| File Actio                                                                                                    | ins Forms                                                                                                    | A.                                                                                                    | -iP                                                                                                    | For technical o                                                                                | upport or policy                                                  | u queries please                                                                                                    | call your                                                                                                    |                                                                                                    | ^                                                                                                    |
| tull ap                                                                                                    | plica                                                                                                    | tion                                                                                                    |                                                                                                    | dedicated servi                                                                                | ice team and s                                                    | elect the relevar                                                                                                    | it option.                                                                                                    | Virgin n                                                                                                    | noney                                                                                                    |
| Application N                                                                                                    | lumber: 2788                                                                                                    | 1949                                                                                                    |                                                                                                    |                                                                                                |                                                                   |                                                                                                    |                                                                                                    |                                                                                                    |                                                                                                    |
| ntermediary                                                                                                    | applicant<br>details                                                                                                    | financial<br>details                                                                                          | mortgage<br>required                                                                                                    | property<br>details                                                                            | solicitor                                                         | fees                                                                                                    | direct debit                                                                                                    | confirmation                                                                                                    |                                                                                                    |
| general inf                                                                                                    |                                                                                                    |                                                                                                    |                                                                                                    |                                                                                                |                                                                   |                                                                                                    |                                                                                                    |                                                                                                    |                                                                                                    |
| GENERAL                                                                                                    | INFORMATIC                                                                                                    | N                                                                                                    |                                                                                                    |                                                                                                |                                                                   | Discourse and and                                                                                                    | Internet Frank                                                                                                    |                                                                                                    |                                                                                                    |
| Application                                                                                                    | Reference Nur                                                                                                    | nber                                                                                                    | 27881949                                                                                                    |                                                                                                |                                                                   | A Tester                                                                                                    | Intermediary                                                                                                    | ~                                                                                                    |                                                                                                    |
| If you have<br>you wish to<br>insert the re                                                                                                    | a Virgin Money<br>use with this a<br>f number here                                                                                                    | Illustration<br>pplication                                                                                    | 00002788194                                                                                                    | 9 -                                                                                            |                                                                   | Which Club or<br>Testers PLC                                                                                                    | Network are y                                                                                                    | ou using for this                                                                                                    | application?                                                                                                    |
| Is this a joir                                                                                                    | nt application?                                                                                                    | Please                                                                                                    | e select type of lo                                                                                                    | an                                                                                             |                                                                   | Please confirm I                                                                                                    | now you verified                                                                                                    | the Applicant(s) i                                                                                                    | dentity?                                                                                                    |
| ⊖ Ye                                                                                                    | s 🖲 No                                                                                                    | ۲                                                                                                    | New Loan                                                                                                    | Remortgage                                                                                     |                                                                   | Face to                                                                                                    | Face O No                                                                                                    | n Face to Face                                                                                                    |                                                                                                    |
| Is this a Sh                                                                                                    | ared Ownershi                                                                                                    | p application?                                                                                                |                                                                                                    |                                                                                                |                                                                   |                                                                                                    |                                                                                                    |                                                                                                    |                                                                                                    |
| ⊖ Ye                                                                                                    | s 💿 No                                                                                                    |                                                                                                    |                                                                                                    |                                                                                                |                                                                   |                                                                                                    |                                                                                                    |                                                                                                    |                                                                                                    |
|                                                                                                    |                                                                                                    |                                                                                                    |                                                                                                    |                                                                                                |                                                                   | 5                                                                                                    | 🍹 Online                                                                                                    |                                                                                                    | v 9.1.1.0                                                                                                    |
| Virgin Mone<br>File Action                                                                                                    | y Online Mor                                                                                                    | tgage Applica<br>Window He                                                                                    | tion - [Virgin M                                                                                                    | 1oney Online F                                                                                 | ull Applicatio                                                    | n]                                                                                                    | 🦉 Online                                                                                                    |                                                                                                    | d Step >> v 9.1.1.0                                                                                                    |
| Virgin Mone<br>File Action<br>Full application N                                                                                                    | y Online Mor<br>ns Forms<br>Dplica<br>Buy to Le<br>Iumber : 2473                                                                                                    | tgage Applica<br>Window He<br>t<br>t<br>4538                                                                  | tion - [Virgin M<br>Ip                                                                                                    | <b>foney Online F</b><br>For technical s<br>dedicated serv                                     | ull Applicatio                                                    | n]<br>y queries please<br>select the releva                                                                                                    | Conline                                                                                                    | -                                                                                                    | d Step >>                                                                                                    |
| Virgin Mone<br>File Action<br>Full ap<br>Application M                                                                                                    | ay Online Mor<br>ns Forms<br>Oplica<br>Buy to Le<br>lumber : 2473<br>applicant<br>details                                                                                                   | tgage Applica<br>Window He<br>t<br>t<br>4538<br>financial<br>details                                          | tion - [Virgin M<br>lp<br>property 1                                                                                        | Money Online Fi<br>For technical s<br>dedicated serv<br>fees                                   | ull Application<br>upport or polic<br>ice team and s<br>direct de | y queries please<br>select the releva                                                                                                    | Call your<br>call your<br>nt option.                                                                                                    |                                                                                                    | d Step >><br>v 9.1.1.(<br>×<br>- 5<br>MONE                                                                                                    |
| Virgin Mone<br>File Action<br>Full application M<br>Application M<br>ntermediary                                                                                                    | y Online Mor<br>ns Forms<br>DDIICO<br>Buy to Le<br>Iumber : 2473<br>applicant<br>details                                                                                                    | tgage Applica<br>Window He<br>t<br>t538<br>financial<br>details                                               | tion - [Virgin M<br>Ip<br>property 1                                                                                        | Noney Online From technical standard dedicated serv                                            | ull Application<br>upport or polic<br>ice team and s<br>direct de | y queries please<br>elect the releva                                                                                                    | Call your<br>nt option.                                                                                                    |                                                                                                    | d Step >>                                                                                                    |
| Virgin Mone<br>File Action<br>Full application N<br>Application N<br>Intermediary<br>eneral inf                                                                                                    | y Online Mor<br>ns Forms<br>DDICCO<br>Buy to Le<br>Jumber : 2473<br>applicant<br>details                                                                                                    | tgage Applica<br>Window He<br>t<br>t<br>4538<br>financial<br>details                                          | tion - [Virgin M<br>Ip<br>property 1                                                                                        | Noney Online Fraction For technical served dedicated served fees                               | ull Applicatio                                                    | n]<br>y queries please<br>select the releva                                                                                                    | Call your<br>nt option.                                                                                                    |                                                                                                    | d Step >>                                                                                                    |
| Virgin Mone<br>File Action<br>Full application M<br>ntermediary<br>eneral inf<br>GENERALL<br>Application N                                                                                                 | ny Online Mor<br>ns Forms<br>DDIICO<br>Buy to Le<br>Iumber : 2473<br>applicant<br>details                                                                                                   | tgage Applica<br>Window He<br>ttion<br>t<br>4538<br>financial<br>details                                      | tion - [Virgin M<br>lp<br>property 1<br>24734538                                                                            | Noney Online Fr<br>For technical s<br>dedicated serv<br>fees                                   | ull Applicatio                                                    | y queries please<br>select the releva<br>bit confirma                                                                                                    | Contine                                                                                                    | vu verified the App                                                                                                    | v 9.1.1.(         v 9.1.1.(         v 9.1.1.(      v 9.1.1.(      v 9.1.( |
| Virgin Mone<br>File Action<br>Full application M<br>Application M<br>eneral inf<br>GENERAL<br>Application M<br>Virgin Money                                                                                | ay Online Mor<br>ns Forms D<br>Buy to Le<br>Buy to Le<br>lumber : 2473<br>applicant<br>details                                                                                              | tgage Applica<br>Window He<br>t<br>t538<br>financial<br>details<br>N                                          | tion - [Virgin M<br>lp<br>property 1<br>24734538<br>r 00002473453                                                           | Noney Online From technical served dedicated served fees                                       | ull Applicatio                                                    | y queries please<br>elect the releva<br>bit confirma                                                                                                    | Conline Coll your nt option. Confirm how yo Confirm how yo Confirm | Le Contraction Contraction Con | v 9.1.1.(<br>v 9.1.1.)                                                                                                    |
| Virgin Mone<br>File Action<br>Full application M<br>Application M<br>Intermediary<br>eneral inf<br>GENERAL<br>Application M<br>Virgin Money<br>Do any of 1                                                 | ay Online Mor<br>ns Forms<br>DDIICO<br>Buy to Le<br>Buy to Le<br>lumber : 2473<br>applicant<br>applicant<br>INFORMATIO<br>lumber<br>r Illustration re<br>the applicants                     | tgage Applica<br>Window He<br>t<br>t538<br>financial<br>details<br>N<br>ference numbe<br>have buy-to-let      | tion - [Virgin M<br>lp<br>property 1<br>24734538<br>r 00002473453<br>t mortgaged prop                                       | Noney Online Fi<br>For technical s<br>dedicated serv<br>fees<br>8 - 001<br>perties?            | ull Applicatio                                                    | y queries please<br>elect the releva                                                                                                    | Confirm how yo                                                                                                    | Du verified the Apr<br>O Non Face to                                                                                                    | v 9.1.1.(<br>v 9.1.1.)                                                                                                    |
| Virgin Mone<br>File Action<br>Full as<br>Application M<br>Intermediary<br>eneral inf<br>GENERAL<br>Application M<br>Virgin Money<br>Do any of i<br>Current Date                                            | y Online Mor<br>ns Forms<br>DEBUY to Le<br>Buy to Le<br>lumber : 2473<br>applicant<br>details<br>INFORMATIO<br>lumber<br>r Illustration re<br>the applicants                                | tgage Applica<br>Window He<br>t<br>t<br>4538<br>financial<br>details<br>N<br>ference numbe<br>have buy-to-let | tion - [Virgin M<br>lp<br>property 1<br>24734538<br>r 00002473453<br>t mortgaged prop                                       | Noney Online From technical served dedicated served fees  Real - 001  perties?  / 2024         | ull Applicatio                                                    | y queries please<br>select the releva<br>bit confirma<br>Please<br>identity                                                                                                    | Call your<br>nt option.<br>tion<br>Face to Face                                                                                                    | vu verified the Apr<br>Non Face to<br>Yes In Market                                                                                                    | v 9.1.1.(<br>v 9.1.1.(<br>- F<br>monev                                                                                                    |
| Virgin Mone<br>File Action<br>Full ap<br>Application M<br>Intermediary<br>eneral inf<br>GENERAL<br>Application M<br>Virgin Money<br>Do any of 1<br>Current Date<br>Please select                           | ay Online Mor<br>ns Forms<br>DDIICA<br>Buy to Le<br>lumber : 2473<br>applicant<br>details<br>INFORMATIO<br>lumber<br>r Illustration re<br>the applicants<br>t Intermediary                  | tgage Applica<br>Window He<br>t<br>4538<br>financial<br>details<br>N<br>ference numbe<br>have buy-to-let      | tion - [Virgin M<br>lp<br>property 1<br>24734538<br>r 00002473453<br>t mortgaged prop<br>02 / 10<br>A Tester                | Noney Online Fi<br>For technical s<br>dedicated serv<br>fees<br>8 - 001<br>perties?            | ull Applicatio                                                    | in]<br>y queries please<br>elect the releva<br>bit confirma<br>identity<br>() f<br>identity<br>() f<br>identity<br>() f<br>() f | Call your<br>tion<br>confirm how your<br>confirm how your<br>Face to Face<br>s is the ourrent<br>thend it in the for                                                                                                    | U U U U U U U U U U U U U U U U U U U                                                                                                    | v 9.1.1.(<br>v 9.1.1.(<br>v 9.1.1.(<br>)<br>Face                                                                                                    |
| Virgin Mone<br>File Action<br>Full application M<br>Intermediary<br>eneral inf<br>GENERAL<br>Application N<br>Virgin Money<br>Do any of 1<br>Current Date<br>Please selec<br>Which Club of for this applie | y Online Mor<br>ns Forms<br>DDICCE<br>Buy to Le<br>lumber : 2473<br>applicant<br>details<br>INFORMATIO<br>lumber<br>r Illustration re<br>the applicants<br>the applicants<br>the applicants | tgage Applica<br>Window He<br>tion<br>4538<br>financial<br>details<br>N<br>ference numbe<br>have buy-to-let   | tion - [Virgin M<br>lp<br>property 1<br>24734538<br>r 00002473453<br>t mortgaged prop<br>02 / 10<br>A Tester<br>Testers PLC | Noney Online Fi<br>For technical s<br>dedicated serv<br>fees<br>88 - 001<br>perties?<br>1 2024 | ull Applicatio                                                    | in]<br>y queries please<br>select the relevance<br>bit confirmation<br>identity<br>Please<br>identity<br>identity<br>if not please an<br>myyyy                                                                                                    | Call your<br>nt option.<br>tion                                                                                                    | U U U U U U U U U U U U U U U U U U U                                                                                                    | v 9.1.1.(<br>v 9.1.1.(<br>v 9.1.1.)<br>v Face                                                                                                    |

Important, please check the loan amount requested matches the Decision Certificate. If it doesn't, please contact our support team to discuss.

### Full Application

The final confirmation page of the Full Application will ask you to enter your most up-to-date phone number and save a Required Documents checklist.

The Required Documents checklist will confirm what documents we need from you to support the application. You can submit all supporting documents to us in one of four ways:

- You will be prompted within VMO to upload your documents once you have submitted your application.
- You can upload supporting documents to VMO at any time once your application has been submitted.
- Use the Secure Document Transfer link which we will email to you following completion of an application. Secure Document Transfer links are unique and case specific and should only be used to upload supporting documents for the case referenced in the email you receive.

Once all the tabs are complete and you're happy to proceed, please click **'Confirm and save'**.

| 🍪 Virgin Money Online Mortgage Application - [Virgi                                                                                                    | jin Money Online Full Application] — 🗌 🗙                                                                                                    |
|----------------------------------------------------------------------------------------------------|----------------------------------------------------------------------------------------------------|
| 🍘 File Actions Forms Window Help                                                                                                    | _ = ×                                                                                                    |
| full application<br>Buy to Let<br>Application Number: 24734538                                                                                                    | For technical support or policy queries please call your dedicated service team and select the relevant option.                                                                                                    |
| intermediary applicant financial propert                                                                                                    | ty 1 fees direct debit confirmation                                                                                                    |
| declaration supporting summary confirm/sa                                                                                                    | a                                                                                                    |
| We will send you and your registered administrators in therefore important we have your correct information.         User ID:       ate:         Email:       tester@virginmoney.com    | regular case tracking updates to let you know how your application is progressing, it is                                                                                                    |
| Administrator(s):                                                                                                    | Email:                                                                                                    |
| User ID (1): ctest                                                                                                    | tester@virginmoney.com                                                                                                    |
| User ID (2): pt                                                                                                    | tester@virginmoney.com                                                                                                    |
| User ID (3):                                                                                                    |                                                                                                    |
| Please enter the preferred telephone number to conta<br>Tel:<br>Before confirming you must view the Decision Certific<br>documentation that needs to be provided with this app<br>offer | act you on should we need to speak to you about this application:          A       Required Documents         Cate. This will inform you of all the supporting plication to help you get a quicker mortgage       Confirm & Save |
|                                                                                                    | 🛃 Online 🔤 v 9.1.1.0                                                                                                    |

| declaration                       | supporting summary                                            | confirm/sa                                                    |                                                              |                                                             |
|-----------------------------------|---------------------------------------------------------------|---------------------------------------------------------------|--------------------------------------------------------------|-------------------------------------------------------------|
| We will ser<br>therefore in       | nd you and your registered a<br>nportant we have your correc  | dministrators regular case<br>ct information.                 | tracking updates to let you k                                | know how your application is progressing, it is             |
| User ID:                          | at                                                            |                                                               |                                                              | Send us your documents using the button:                    |
| Email:                            | tester@virginmoney.com                                        |                                                               |                                                              | Document <u>U</u> pload                                     |
| Administrat                       | tor(s):                                                       | Email:                                                        |                                                              |                                                             |
| User ID (1)                       | : ct∈                                                         | tester@\                                                      | irginmoney.com                                               |                                                             |
| User ID (2)                       | : pt€                                                         | tester@v                                                      | irginmoney.com                                               |                                                             |
| User ID (3)                       | :                                                             |                                                               |                                                              |                                                             |
| Please ente                       | er the preferred telephone nu                                 | mber to contact you on sh                                     | ould we need to speak to yo                                  | ou about this application:                                  |
| Tel:                              |                                                               | A                                                             |                                                              |                                                             |
| Before cont<br>documenta<br>offer | firming you must view the De<br>tion that needs to be provide | ecision Certificate. This wi<br>d with this application to he | l inform you of all the suppo<br>Ip you get a quicker mortga | orting<br>age < <u>Previous</u> Step Confirm & <u>S</u> ave |
|                                   |                                                               |                                                               |                                                              | 🛃 Online 📃 👘 5.1.1                                          |

#### Submitting a Full Application

The Full App will instantly appear in your **Case Management screen** with the status **'Ready to Submit'** if complete and **'Partially Complete'** if information is missing (see page 12).

To submit the Full App, simply highlight the case, so that the black arrow is visible to the lefthand side and click **'Submit/Generate'**.

### Full Application submitted – what happens next?

#### Quicker, slicker mortgage applications.

Once you've submitted your application:

- We will give you a full conditional underwriting decision upfront. Even better, you'll get this directly from the Underwriter.
- We will call you to discuss the decision for all cases, regardless of outcome, and talk you through anything else we may need to support the application.
- We will assess each document you send us upon receipt and confirm they meet our lending requirements. If you fully package all the required documents straightaway, this will fast track the application through the process.
- We will contact you at each stage to confirm the progress and the next steps, saving you time and making sure you know exactly what is happening, without having to call us.
- We will honour our original lending decision subject to receiving all of the requirements and issue an Offer as soon as we have assessed them.
- If you need additional support with a mortgage application you have submitted you can contact your dedicated Service Team. You can find their contact details on page 42.
- You can also check on the progress of your case through the Case Management screen within VMO.

### Frequently asked questions

#### Why won't the red triangles disappear?

The red triangles highlight missing or incorrect information. Simply move your mouse over the triangle to see a message explaining what's needed.

#### Why aren't any of the buttons on the Main Menu accessible any more?

This means your downloaded version of VMO is out-of-date. The system should automatically update a few minutes after you log in. You will need to be online for this to happen.

#### Why aren't the Residential DIP, BTL DIP and Illustration buttons on the Main Menu accessible any more?

This means the USER ID you've used to log in is no longer valid. Please call your dedicated Service Team.

#### I've forgotten my password, how do I reset it?

Simply use the forgotten password option on the initial login page of VMO.

### I've locked myself out of VMO, and can't reset it using the forgotten password tool.

Please call your dedicated Service Team.

### What is the manual fee override option used for?

This is used to override the need to pay fees on a Full Application. Please get agreement to use this code from your Business Development Manager or Service Team (see page 42).

#### How do I update my contact details?

Simply go to the **'Actions and Change Details'** option in the top left hand corner of the **Navigation Menu**.

### Can I complete a Porting Application on the VMO system?

Unfortunately not. Application forms for existing Virgin Money customers moving home should be downloaded from our website and posted to us. This includes porting and where customers move home and take a new product.

### How can I see an update for an existing case I have submitted?

Highlight the case and click the **'Case track'** button on the bottom of the **Case Management screen**. Any updates will be in the bottom left hand corner of the screen. Click the **'Details'** button to read the update (see page 12).

#### How do I upload documents to a case?

You can submit all supporting documents to us in one of four ways:

- You will be prompted within VMO to upload your documents once you have submitted your application.
- You can upload supporting documents to VMO at any time once your application has been submitted.
- Use the Secure Document Transfer link which we will email to you following completion of an application. Secure Document Transfer links are unique and case specific and should only be used to upload supporting documents for the case referenced in the email you receive.

### How do I retrieve a copy of the Mortgage Offer?

Highlight the relevant Full Application and click the **'Case track'** button on the bottom row of the **Case Management screen**. Any updates will be in the bottom left hand corner of the screen. Click the **'Details'** button to read the update (see page 12).

If the update says the Offer is available, simply click the **'Illustration/Offer'** button and you will be able to download a copy of the Offer.

## How do I print a copy of the DIP / Full Application?

Highlight the relevant DIP/Full App and click **'Print'**. This will create a PDF for you to print or save.

### Top tips

### Multiple property BTL applications – only one DIP

When you complete the BTL DIP, simply click the **'Add Property'** button on the **'Property Details'** tab and you can add an additional three properties.

This means you can submit an application for up to four properties using a single DIP and leaving just one footprint on the customer's credit profile.

#### Input of existing BTL commitments

When declaring existing self-supporting BTL properties, input the existing mortgage payment as £0.00. If not self-supporting, only include the shortfall.

#### Supporting documentation

#### Photographs

We accept photographs of supporting documents and you can submit them to us in one of three ways:

- You will be prompted within VMO to upload your documents once you have submitted your application.
- You can upload supporting documents to VMO at any time once your application has been submitted.
- Use the Secure Document Transfer link which we will email to you following completion of an application. Secure Document Transfer links are unique and case specific and should only be used to upload supporting documents for the case referenced in the email you receive.

#### Templates

You'll find our supporting documentation templates on our website using the following link: http://intermediaries.virginmoney. com/virgin/tools/useful-downloads/ Or if you have access to the Virgin Money Intermediary Portal (VMIP), you will find a link on there.

#### Help with packaging

To help us process your cases as quickly as possible, we've outlined everything you will need to send to us. You can find this here: http://intermediaries.virginmoney.com/ virgin/service/help-with-packaging/

#### Affordability calculator

To get an indication of what your customer could afford based on their circumstances, please use our online affordability calculator before submitting a DIP. You can find it here: https://intermediaries.virginmoney.com/ tools/affordability-calculator Or if you have access to the Virgin Money Intermediary Portal (VMIP), you will find a link on there.

#### Lending policy

This can be accessed from three separate locations. Our lending policy is available on the intermediary website, from the Main Menu using the **'Documents'** button and on VMO. You can also download the A-Z Lending Policy App to your phone or tablet from the App Store (iOS) or Google Play Store (Android). If you have access to the Virgin Money Intermediary Portal (VMIP), you will also find links to both on there.

#### Amending a submitted DIP

To amend a DIP that has been submitted, please call your dedicated Service Team.

#### Printing your application

To print the relevant form (DIP / Full App), simply highlight the case in the **Case Management screen**, and click **'Print'**.

Once print is selected you'll be given two options.

- Option 1 App summary (gives a brief overview of the case).
- Option 2 Form (gives you the entire form).

Please select the one you want and continue.

#### **Procuration Fees**

If you have any questions about your Procuration Fee, please contact us by emailing **procuration.fees@virginmoney.com** 

#### Live chat

Our live chat service can be launched from the following link: http://intermediaries. virginmoney.com/webchat/

#### Save your progress

You don't need to fully complete a case to save it. Case information can be saved at any point by clicking the 'File' menu and the relevant option.

#### Pre-populating data

Pre-populating the data from one case to another is a great time saver and ensures the exact same data is used.

|                                                                                                    | E 11 DE 1 N                                 |                                       |                                          |                                                                                                    |               |                                   |
|----------------------------------------------------------------------------------------------------|---------------------------------------------|---------------------------------------|------------------------------------------|----------------------------------------------------------------------------------------------------|---------------|-----------------------------------|
| Virgin Money Unline Mortgage Ap                                                                                                    | plication - [Virgin IV                      | loney Unline Illu                     | stration Form]                           |                                                                                                    |               |                                   |
| File Actions Forms Window                                                                                                    | Неір                                        |                                       |                                          |                                                                                                    |               | _ & ×                             |
| Close<br>Save and Close<br>Export                                                                                                    | stration                                    | For technical sup<br>dedicated servic | pport or policy que<br>e team and select | ries please call your<br>the relevant option.                                                                                                    | Virgin        | money                             |
| Exit VMO<br>illustration details detail                                                                                                    | ant product                                 | fees                                  | miscellaneous                            |                                                                                                    |               |                                   |
| borrowing I borrowing II                                                                                                    |                                             |                                       |                                          |                                                                                                    |               |                                   |
| BORROWING DETAILS<br>Please provide the following details<br>Which country is the property to<br>be purchased/re-mortgaged in?<br>Purchase price or estimated<br>value | to help choose a suita<br>England<br>100000 | able mortgage pro                     | duct.                                    |                                                                                                    |               |                                   |
| Are any applicants first time<br>buyers?                                                                                                    | ● Yes 🔿 No                                  |                                       |                                          |                                                                                                    |               |                                   |
| Valuation Type                                                                                                    | Mortgage Valuation F                        | leport                                |                                          | $\sim$                                                                                                    |               |                                   |
|                                                                                                    | _                                           |                                       |                                          | Continue of the second second | Previous Step | <u>N</u> ext Step >><br>v 9.1.1.0 |

### Useful contact information

#### **BDM Finder**

Here's a link to the BDM finder on our intermediary website: **http://intermediaries. virginmoney.com/bdm-finder/** You can also access it by downloading the A-Z Lending Policy App or if you have access to the Virgin Money Intermediary Portal (VMIP), you'll find a link on there.

#### Phone

Give us a call on 0345 601 0680\*. We're here 9am to 5pm Monday to Friday (9:30am to 5pm on Wednesdays).

#### Post

Virgin Money, Mortgage Processing, Jubilee House, Gosforth, Newcastle Upon Tyne NE3 4PL.

#### Email

Procuration Fee queries – procuration.fees@virginmoney.com

\*Calls to 03 numbers are included in inclusive minutes and discount schemes. Calls may be monitored and recorded.

For professional intermediary use only. Clydesdale Bank PLC (trading as Virgin Money). Registered in Scotland (Company No. SC001111). RegisteredOffice: 177 Bothwell Street, Glasgow G2 7ER. Authorised by the Prudential Regulation Authority and regulated by the Financial Conduct Authority and the Prudential Regulation Authority.

VM13010v15